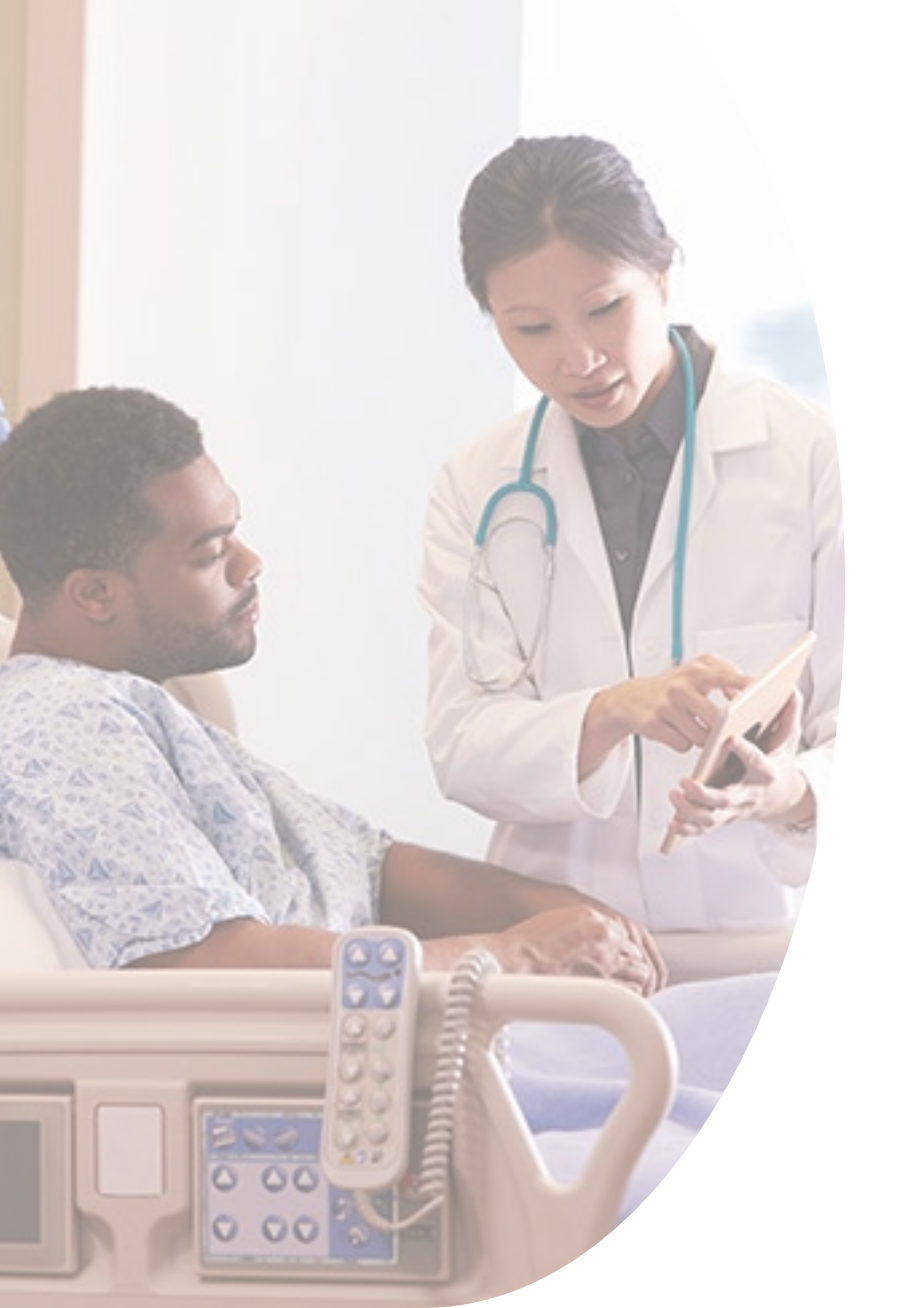

# Authorizations & User Management in RHC Connect

Third-Party Authorizations and Letters of Agency/Letters of Exemption March 5, 2025

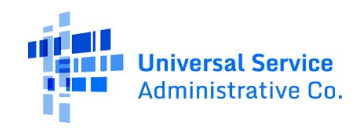

## **DISCLAIMER:**

To accommodate all attendees, real-time closed captions will be present during this presentation. We apologize in advance for any transcription errors or distractions. Thank you for your support.

Please be aware that this webinar will be recorded.

# Housekeeping

- Use the "Audio" section of your control panel to select an audio source and connect to sound
  - Turn on your computer's speakers, or
  - Use the call-in instructions in your confirmation email
- All participants are on mute
- Submit questions at any time using the "Questions" box
- Slides attached to GoToWebinar Panel and will be posted with the recording to the <u>Webinars</u> webpage

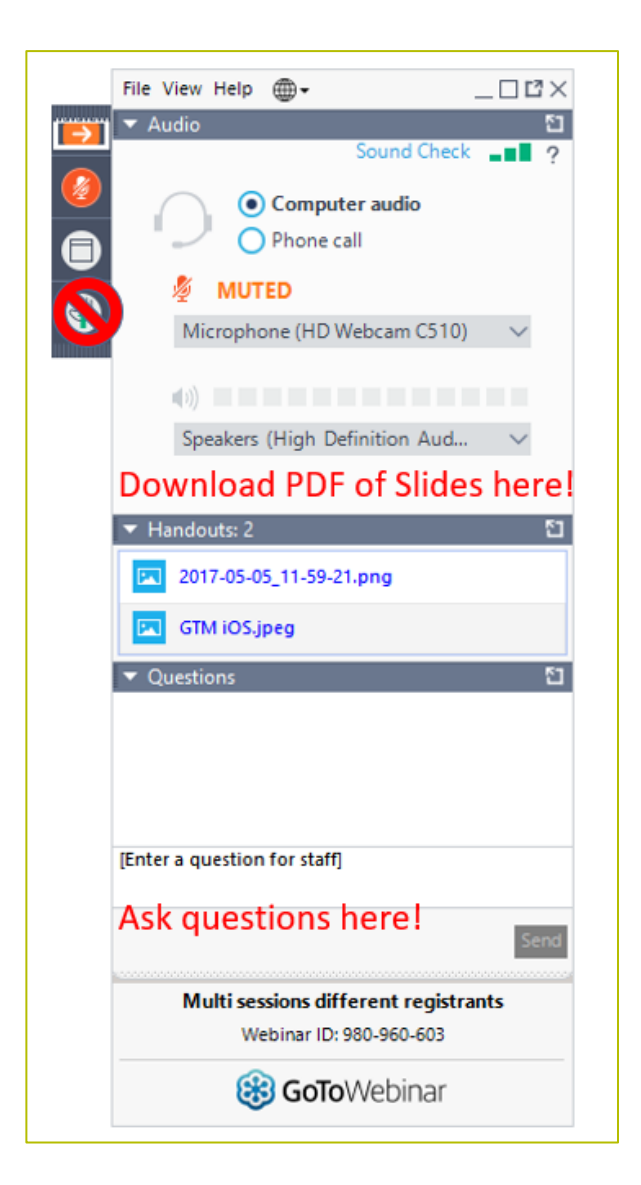

#### **Meet Our Team**

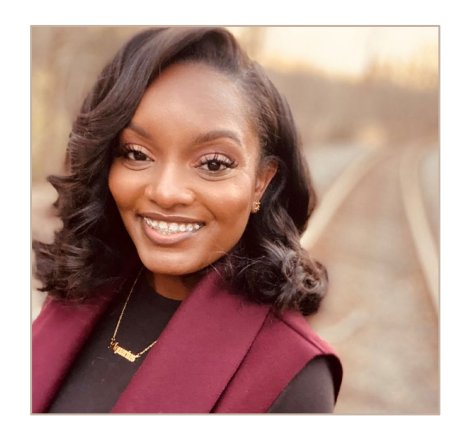

#### **Simone Andrews**

Senior Communications Specialist RHC Outreach

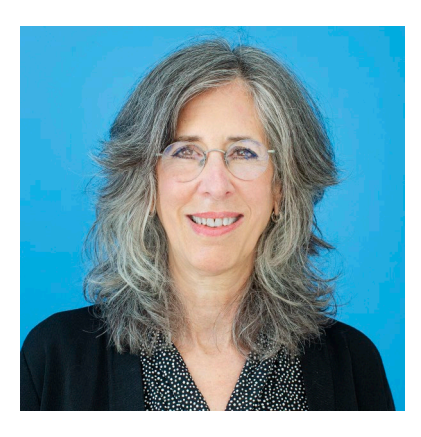

#### **Blythe Albert**

Advisor of Program Management | RHC Outreach

# Agenda

- Introduction Authorizations
- Submitting Third-Party Authorizations (TPA) in RHC Connect
  - FCC Form 460 and FCC Form 460 Revision
  - Consultant Groups
  - Primary and Secondary Account Holders
- Submitting Letters of Agency (LOA) and Letters of Exemption (LOE) in RHC Connect
- Best Practices and Resources

# Glossary

| Acronym    | Definition                                     |
|------------|------------------------------------------------|
| FCC        | Federal Communications Commission              |
| HCF        | Healthcare Connect Fund                        |
| FY         | Funding Year                                   |
| HCP        | Health Care Provider (your site)               |
| HCP Number | Number associated with your site or consortium |
| PAH        | Primary Account Holder                         |
| TPA        | Third-Party Authorization                      |
| LOA        | Letter of Agency                               |
| LOE        | Letter of Exemption                            |

## **Introduction - Authorizations**

Authorizations & User Management in RHC Connect

# **Types of Account Holders**

#### **Primary Account Holder (PAH)**

- Must work for the legal entity of the HCP
- Responsible for the accuracy of information submitted to USAC
- Can only be one individual
- Mandatory for every HCP
- Responsible for keeping all account holder information current

#### Secondary Account Holder

- Must work for the legal entity of the HCP
- Responsible for the accuracy of information submitted to USAC
- Can have multiple secondary account holders

#### **Tertiary Account Holder**

- Must have a valid Third-Party Authorization (TPA)
- TPA are uploaded to the FCC Form 460 upon submission or added by the PAH.

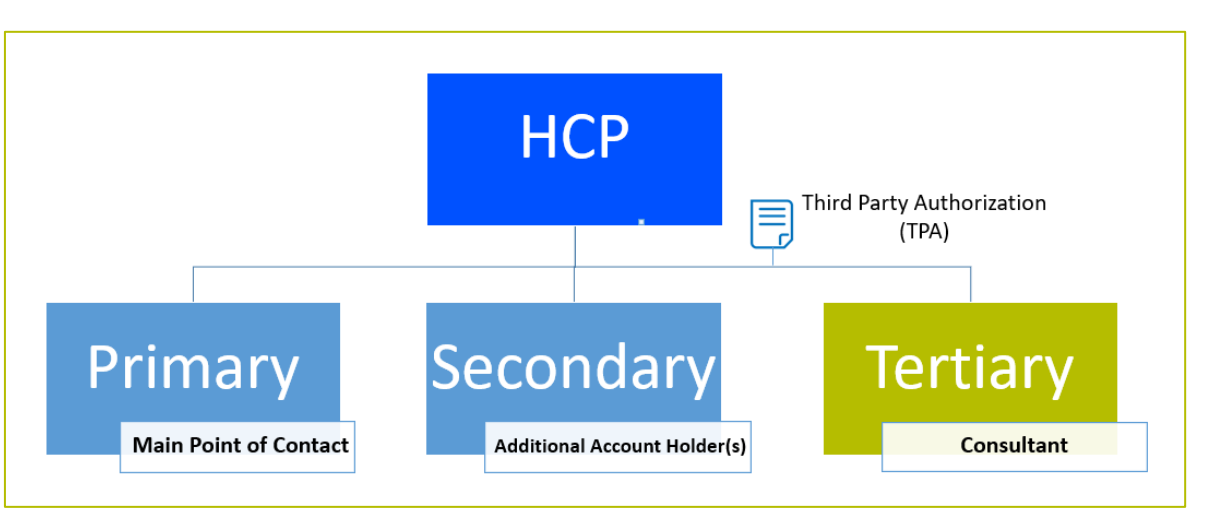

# **Authorizations**

- Letter of Agency (LOA) Provides written authorization for the Project Coordinator to act on behalf of each participating health care provider (HCP) within the consortium.
  - This is mandatory for HCP member sites not owned and operated by the Consortium Leader.
- Letter of Exemption (LOE) Provides written authorization to the Project Coordinator to file forms for sites that are owned and operated by the Consortium Leader.
- Third Party Authorization (TPA) Provides written authorization for a third party/consultant to complete and submit forms on behalf of an HCP.

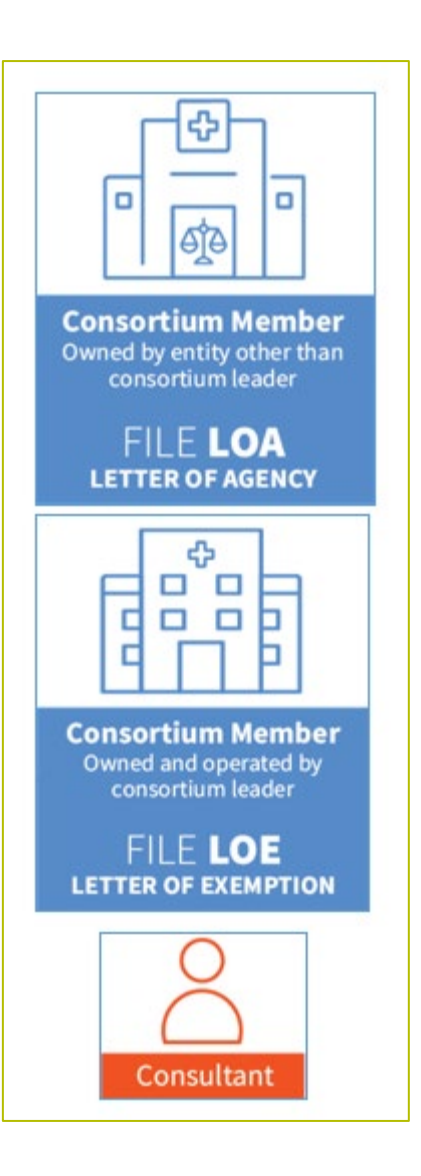

## Submitting TPAs in RHC Connect -FCC Form 460 or FCC Form 460 Revision

# Authorizations & User Management in RHC Connect

# **My Portal Landing Page**

• Log into My Portal and click **RHC Connect**.

| <ul> <li>In accordance with the Supply Chain of<br/>and High Cost &amp; Lifeline - FCC Form 48</li> </ul> | rders, new certifications have been added to the following forms: RHC - FCC Form 463 at<br>1. Service providers are required to submit these annual certifications. For additional inf                                                                                                    | nd the Telecom invoice, E-rate - FCC Form 473,<br>formation, visit the USAC Supply Chain page. |
|----------------------------------------------------------------------------------------------------|----------------------------------------------------------------------------------------------------|------------------------------------------------------------------------------------------------|
| Dpcoming Dates                                                                                            | Rural Health Care                                                                                                    | Help?                                                                                          |
|                                                                                                    | <b>RHC Connect</b> - Health care providers must use this section to create and submit forms for the Healthcare Connect Fund (HCF) Program for all required forms other than the FCC Form 460 for FV2022 and later, and the Telecommunications (Telecom) Program for the FCC Form 466 for FV2024 and later.                                                                                                    | Send us a message<br>Click here<br>Call us<br>(888) 641-8722                                   |
|                                                                                                    | RHC My Portal - Health care providers must use this section to create and<br>submit required forms for the Telecommunications (Telecom) Program for<br>the FCC Form 466, the Connected Care Pilot Program (CCPP), the<br>Healthcare Connect Fund (HCF) Program for the FCC Form 460 and all<br>required forms for FY2021 and earlier, and the Telecommunications<br>(Telecom) Program for the FCC Form 466 and Form 467 for FY2023 and<br>earlier. |                                                                                                |
|                                                                                                    | Connected Care Pilot Program - Health care providers must use this form<br>to complete, certify, and submit their required Connected Care Pilot<br>Program Annual Reports and Final Report.                                                                                                    |                                                                                                |

#### **Start a Form**

• On the **Dashboard**, click **Start a Form**.

| DASHBOARD START A FORM | tools                                                                          |
|------------------------|--------------------------------------------------------------------------------|
| 1                      |                                                                                |
| -                      |                                                                                |
| RHC Connect            |                                                                                |
| <                      | (1141) Unread Notifications                                                    |
|                        | Information Requests My Forms My Organizations Post-Commitment Change Requests |
| 13:46                  | The Funding Year 2025 funding request filing window closes in <b>77</b> days.  |
|                        | Information Requests                                                           |
|                        | Include Expired                                                                |
|                        | Search for Information Requests SEARCH Form Type FCC Form 462                  |

#### **FCC Form 460**

• Click FCC Form 460 then click Next (bottom right on the screen).

| RHC Connect |                                                                                                    |
|-------------|----------------------------------------------------------------------------------------------------|
| ~           | What type of Form would you like to file?                                                                                                    |
| 13:51       | See if you Qualify to Participate                                                                                                    |
|             | FCC Form 460                                                                                                    |
|             | <b></b>                                                                                                    |
|             | Eligibility and FCC Form 460 Revisions                                                                                                    |
|             |                                                                                                    |
|             | Determine if your health care facility is eligible for Rural Health Care (RHC)<br>Program funding for the Healthcare Connect Fund (HCF) Program and/or<br>Telecommunications (Telecom) Program by submitting an FCC Form 460. |

#### **FCC Form 460**

- Click File a New FCC Form 460. Then click Next.
- Same process for File a New FCC Form 460 Revision.

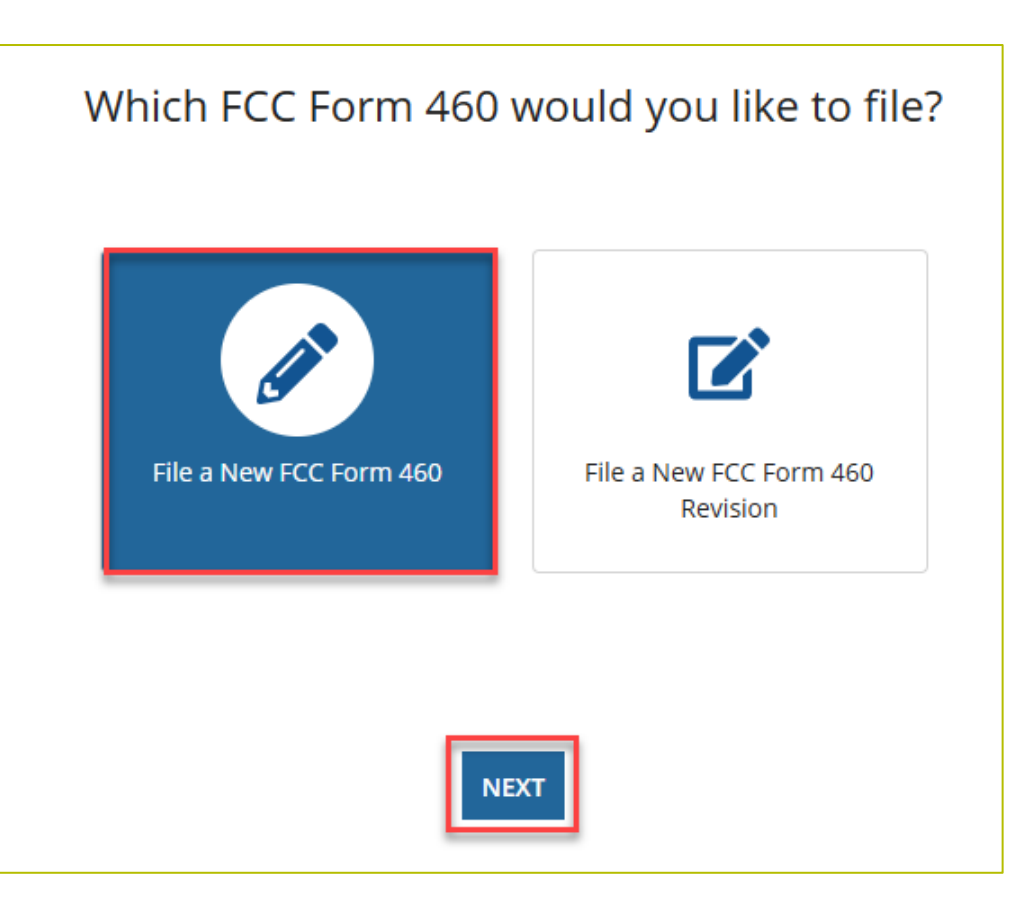

# FCC Form 460 – Supporting Documentation

- Follow all steps for submitting an FCC Form 460.
- On the **Supporting Documentation** tab, click the hyperlink in the yellow **Alert** banner and upload the TPA.

| DASHBOARD                    | and the second second s |                                     |                             |                        |                          | Linkversal Service |
|------------------------------|----------------------------------------------------------------------------------------------------|-------------------------------------|-----------------------------|------------------------|--------------------------|--------------------|
| FCC Form 460                 |                                                                                                    |                                     |                             |                        |                          |                    |
| Start                        | Registration Type Site Information                                                                                                    | Physical Location HCP Eligibility C | ategory Contact Information | Additional Information | Supporting Documentation | Certification      |
| Supporting Docun             | nentation                                                                                                    |                                     |                             |                        |                          |                    |
| Paperwork Reduction Act (PR/ | A)                                                                                                    |                                     |                             |                        |                          | >                  |
| ALERT. A Third Party Agree   | ment (TPA) is required for this submission. 🤹 Upload a Thir                                                                                                    | d Party Authorization (TPA) Letter  |                             |                        |                          |                    |
| Uploaded File(s)             |                                                                                                    |                                     |                             |                        |                          |                    |
| Document Type                | Description                                                                                                    | File Name                           |                             |                        | Uploaded On              |                    |
|                              |                                                                                                    | No items ava                        | ilable                      |                        |                          |                    |

# **TPA Upload – Third Party Selection**

- Information is prepopulated based on information about consultant group in the system.
- Third-parties are required to upload the TPA document.
- Click upload under File Upload, then click Next.

| Third Party Agre        | ement (TPA) Upload    |                                                         |
|-------------------------|-----------------------|---------------------------------------------------------|
| > Third Party Selection | Third Party Selection |                                                         |
| Letter Details          | Third Party Selection |                                                         |
| Signature               | Contact Information   | Tile Unland                                             |
| Review                  | contact mornation     |                                                         |
|                         |                       | DOCK - 12.75 No     DOCK - 12.75 No     DOCK - 12.75 No |
|                         |                       |                                                         |
|                         |                       |                                                         |
|                         | CANCEL                | NEXT                                                    |

# **TPA Upload – Letter Details**

- Enter the **Expiration Date**.
- Information for the HCP will be prepopulated.
- Click Next.

| ter Details 131576 - test authorizes CRN00022 - to prepare and submit Federal Communications Commission (FCC) forms for the Healthcare<br>461, 462, and 463) and Telecommunications (TELECOM - FCC Forms 465, 466, and 469) programs. This includes all required supporting documents<br>iew 06/30/ | Connect Fund (HCF - FCC Forms 46<br>nentation. |
|----------------------------------------------------------------------------------------------------|------------------------------------------------|
| ature Expiration Date<br>lew 06/30/                                                                                                    |                                                |
| 06/30/                                                                                                    |                                                |
|                                                                                                    |                                                |
| HCP(s) to be added to this TPA                                                                                                    |                                                |
| HCPs Selected HC                                                                                                    | P(s) to be added to this TPA                   |
| HCP Number HCP Name Address                                                                                                    |                                                |
| test                                                                                                    |                                                |

# **TPA Upload - Signature**

- Click all the **Acknowledgements** and type your full name as it appears in RHC Connect in the **Digital Signature** field.
- Then click **Next**.

| Third Party Selection | Signature                                                                              |                                                                                                    |                                                                    |
|-----------------------|----------------------------------------------------------------------------------------|----------------------------------------------------------------------------------------------------|--------------------------------------------------------------------|
| Letter Details        | Acknowledgements                                                                       | anaging all of its account holders.                                                                                                    |                                                                    |
| Signature             | Applicant authorizes                                                                   | : and its designated employee(s) to act as account holders with rights to submit forms and other documenta                                                                    | tion in the RHC programs.                                          |
| Review                | <ul> <li>Ap plicant authorizes<br/>ob aining funding.</li> </ul>                       | and its designated employee(s) to access HCP's application information and to complete, certify, sign, and s                                                                  | ubmit forms on its behalf in connection with applying for and      |
|                       | Ap plicant understands that USAC will continue<br>regarding forms covered by this TPA. | to include Primary and Secondary Account holders in all correspondence. Applicant also authorizes                                                                             | to respond to inquiries from the RHC Program                       |
|                       | Ap plicant acknowledges and agrees that it is so<br>HCP(s) and/or                      | ubject to all Rural Health Care program orders, rules, and FCC requirements as outlined in 47 C.F.R. Part 54, Subparts G and I<br>during the application and funding process. | H. Funding decisions will be based on the information submitted by |
|                       | Applicant accepts all potential liability from an                                      | y errors, omissions, or misrepresentations on forms and/or documents submitted by                                                                                             |                                                                    |
|                       | Name                                                                                   | Digital Signature                                                                                                    |                                                                    |
|                       | Data                                                                                   | Must match the name in the Name Field                                                                                                    |                                                                    |
|                       |                                                                                        |                                                                                                    |                                                                    |
|                       |                                                                                        |                                                                                                    |                                                                    |
|                       |                                                                                        |                                                                                                    |                                                                    |

## **Review**

#### • Review the information, then click **Submit**.

| Third Party Selection                                                    |                                                                                                    |                                                                                                    |
|--------------------------------------------------------------------------|----------------------------------------------------------------------------------------------------|----------------------------------------------------------------------------------------------------|
|                                                                          | •                                                                                                    |                                                                                                    |
| Contact Information                                                      |                                                                                                    | File Upload                                                                                                    |
|                                                                          |                                                                                                    | DOCX - 12.75 KB                                                                                                    |
|                                                                          |                                                                                                    |                                                                                                    |
|                                                                          |                                                                                                    |                                                                                                    |
| authorizes                                                               | : to prepare and submit Federal Commu                                                                                        | nications Commission (FCC) forms for the Healthcare Connect Fund (HCF - FCC Forms 460, 461, 462, and                        |
| 463) and Telecommunications                                              | (TELECOM - FCC Forms 465, 466, and 469) programs. This                                                                       | includes all required supporting documentation.                                                                             |
| Expiration Date                                                          |                                                                                                    |                                                                                                    |
|                                                                          |                                                                                                    |                                                                                                    |
| HCP(s) to be added to this TPA                                           |                                                                                                    |                                                                                                    |
| Selected HCP(s) to be added to this TPA                                  |                                                                                                    |                                                                                                    |
| 0                                                                        |                                                                                                    |                                                                                                    |
| Acknowledgements                                                         |                                                                                                    |                                                                                                    |
| Applicant is responsible for authorizing and man                         | naging all of its account holders.                                                                                           |                                                                                                    |
| Applicant authorizes                                                     | and its designated employee(s) to act as account holders with rig                                                            | its to submit forms and other documentation in the RHC programs.                                                            |
| Applicant authorizes                                                     | and its designated employee(s) to access HCP's application inform                                                            | ation and to complete, certify, sign, and submit forms on its behalf in connection with applying for and obtaining funding. |
| Applicant understands that USAC will continue to<br>covered by this TPA. | to include Primary and Secondary Account holders in all correspondence. Applica                                              | to respond to inquiries from the RHC Program regarding forms                                                                |
| Applicant acknowledges and agrees that it is sub<br>durin                | bject to all Rural Health Care program orders, rules, and FCC requirements as out<br>ig the application and funding process. | ined in 47 C.F.R. Part 54, Subparts G and H. Funding decisions will be based on the information submitted by HCP(s) and/or  |
| P Applicant accepts all potential liability from any                     | errors, omissions, or misrepresentations on forms and/or documents submitted                                                 | by nc.                                                                                                    |
| Name                                                                     | Digital Signature                                                                                                    |                                                                                                    |
|                                                                          |                                                                                                    |                                                                                                    |
| Date                                                                     | Must match the name in the Name Field                                                                                        |                                                                                                    |
|                                                                          |                                                                                                    |                                                                                                    |
|                                                                          |                                                                                                    |                                                                                                    |

# **Submit FCC Form 460**

• Continue with steps to submit the FCC Form 460.

| FCC Form 460               |                   |                           |                   |                          |                     |                        |                          |               |       |
|----------------------------|-------------------|---------------------------|-------------------|--------------------------|---------------------|------------------------|--------------------------|---------------|-------|
| Start                      | Registration Type | Site Information          | Physical Location | HCP Eligibility Category | Contact Information | Additional Information | Supporting Documentation | Certification |       |
| Supporting Docu            | imentation        |                           |                   |                          |                     |                        |                          |               |       |
| Paperwork Reduction Act (F | PRA)              |                           |                   |                          |                     |                        |                          |               | >     |
| Uploaded File(s)           |                   |                           |                   |                          |                     |                        |                          |               |       |
| Document Type              |                   | Description               |                   | File Name                |                     |                        | Uploaded On              |               |       |
| ТРА                        |                   | Third Party Authorization |                   | CRN00022 -               |                     |                        |                          |               | ۲     |
| Add Document               |                   |                           |                   |                          |                     |                        |                          |               |       |
|                            |                   |                           |                   |                          |                     |                        |                          |               |       |
| BACK EXIT                  |                   |                           |                   |                          |                     |                        |                          | SAVE & CONT   | TINUE |

## My Forms Tab

- To view TPAs, navigate to the My Forms tab on the Dashboard and select TPA from the Form Type dropdown menu.
- Click on the "eye" icon under the **Action(s)** column.

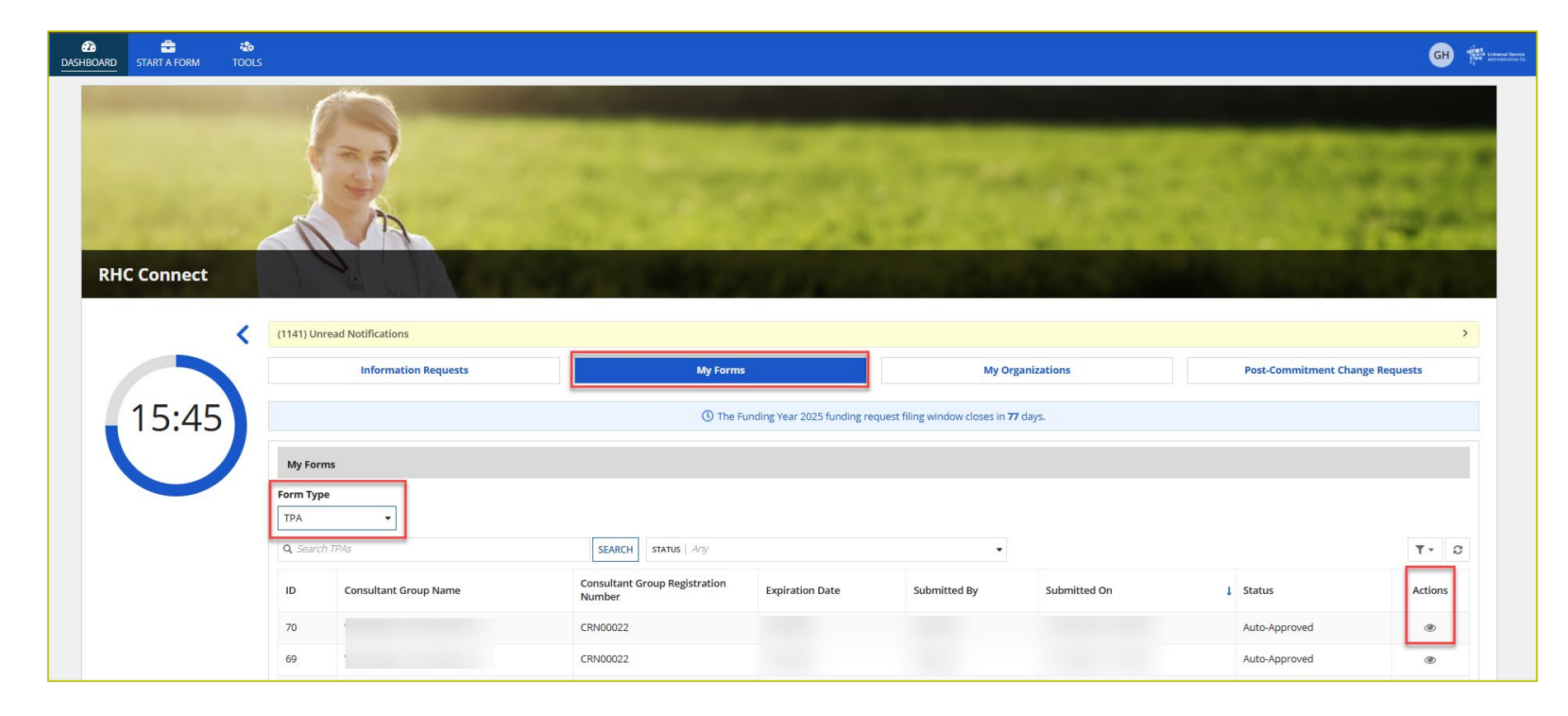

## **TPA – Summary Screen**

- To view the system generated TPA, click the hyperlink under the **TPA Document section**.
- If you uploaded a TPA, it would also appear in the **TPA Document** section.
- To return to the **Dashboard**, click **Return to Dashboard**.

| RD START A FORM TOOLS                                                                  | 5             |                              |                      |
|----------------------------------------------------------------------------------------|---------------|------------------------------|----------------------|
| РА                                                                                     |               |                              |                      |
| Summary<br>Submission Sum<br>onsultant Group<br>ame<br>onsultant<br>evistration Number | mary          | Submitted By<br>Submitted On | Status Auto-Approved |
| Attached HCP(s)                                                                        |               |                              |                      |
| HCP Number                                                                             | HCP Name      | Address                      | Status               |
|                                                                                        |               |                              | Approved<br>Approved |
|                                                                                        |               |                              | Approved Approved    |
|                                                                                        |               |                              | Approved Sitems      |
| ) TPA Document                                                                         |               |                              |                      |
| Document Type                                                                          | Date Uploaded | File                         | nerated TPA Letter   |
|                                                                                        |               |                              |                      |

# **Questions?**

# Submitting TPAs in RHC Connect -Consultant Groups

# Authorizations & User Management in RHC Connect

# **My Portal Landing Page**

• Log into My Portal and click **RHC Connect**.

| and High Cost & Lifeline - FCC Form 48 | <ol> <li>Service providers are required to submit these annual certifications. For additional info</li> </ol>                                                                                                    | rmation, visit the USAC Supply Chain page.                   |
|----------------------------------------|----------------------------------------------------------------------------------------------------|--------------------------------------------------------------|
| ீ Upcoming Dates                       | Rural Health Care                                                                                                    | Help?                                                        |
|                                        | <b>RHC Connect</b> - Health care providers must use this section to create and submit forms for the Healthcare Connect Fund (HCF) Program for all required forms other than the FCC Form 460 for FY2022 and later, and the Telecommunications (Telecom) Program for the FCC Form 466 for FY2024 and later.                                                                                                    | Send us a message<br>Click here<br>Call us<br>(888) 641-8722 |
|                                        | RHC My Portal - Health care providers must use this section to create and<br>submit required forms for the Telecommunications (Telecom) Program for<br>the FCC Form 465, the Connected Care Pilot Program (CCPP), the<br>Healthcare Connect Fund (HCF) Program for the FCC Form 460 and all<br>required forms for PY2021 and earlier, and the Telecommunications<br>(Telecom) Program for the FCC Form 466 and Form 467 for FY2023 and<br>earlier. |                                                              |

### **RHC Connect Dashboard**

• On the **Dashboard**, click **Tools**.

| AASHBOARD START A FORM TOOLS |                                      |                                              | Advanced former                 |
|------------------------------|--------------------------------------|----------------------------------------------|---------------------------------|
| 10                           |                                      |                                              |                                 |
|                              |                                      |                                              |                                 |
| RHC Connect                  | State of the second second           |                                              | and the second second second    |
| (1141) Unread Notifications  |                                      |                                              | >                               |
| Information Requests         | My Forms                             | My Organizations                             | Post-Commitment Change Requests |
| 13:46                        | () The Funding Year 2025 funding req | uest filing window closes in <b>77</b> days. |                                 |
| Information Requests         |                                      |                                              |                                 |
| Include Expired              | SEARCH Form Type ECC Form            | 1.462 <b>•</b>                               | Type Select a Value 👻           |
|                              | JEANCH FOR TYPE FCC FOR              |                                              |                                 |

# Manage HCP Access

• Click Consultant Groups.

| DASHBOARD START A FORM TOOLS                                         |                                                                                                    |                                     |
|----------------------------------------------------------------------|----------------------------------------------------------------------------------------------------|-------------------------------------|
|                                                                      |                                                                                                    |                                     |
| 196                                                                  |                                                                                                    |                                     |
| 24                                                                   |                                                                                                    |                                     |
| RHC Connect                                                          |                                                                                                    | and the second second state and the |
|                                                                      | Plane Plane |                                     |
|                                                                      |                                                                                                    |                                     |
|                                                                      | Manage HCP Access                                                                                                    |                                     |
|                                                                      |                                                                                                    |                                     |
|                                                                      | ·•••                                                                                                    |                                     |
|                                                                      | CONSULTANT<br>GROUPS                                                                                                    |                                     |
|                                                                      | Create and manage the consultant group, add authorized users, and                                                                                                    |                                     |
|                                                                      | upload TPAs to add HCPs to your<br>consultant group                                                                                                    |                                     |
|                                                                      |                                                                                                    |                                     |
| ©2025 Universal Service Administrative Company. All rights reserved. |                                                                                                    | PRIVACY POLICIES                    |

# **Consultant Group Registration**

• Enter information about the consultant group in the fields, then click **Submit**.

| Consultant Group Registration                                        |                         |                  |
|----------------------------------------------------------------------|-------------------------|------------------|
| Consultant Group Name                                                | FCC Registration Number |                  |
|                                                                      |                         |                  |
| Address 1                                                            | Address 2 (Optional)    |                  |
|                                                                      |                         |                  |
| City                                                                 | State                   | ZIP Code         |
|                                                                      | Select State 🗸          |                  |
| Primary Contact Email                                                | Primary Contact Phone   |                  |
|                                                                      |                         |                  |
| CANCEL                                                               |                         | SUBMIT           |
| ©2025 Universal Service Administrative Company. All rights reserved. |                         | PRIVACY POLICIES |

# **Consultant Group Registration - Confirmation**

- Each consultant group is assigned a **Consultant Group Registration Number**.
- Click Close to continue.

| Consultant Group Registration                                        |                       |                                      |
|----------------------------------------------------------------------|-----------------------|--------------------------------------|
| ⊘ This new Consultant Group has been created.                        |                       |                                      |
| FCC Registration Number                                              |                       |                                      |
| Consultant Group Name                                                |                       | Consultant Group Registration Number |
| Address 1                                                            | Address 2 (Optional)  |                                      |
| City                                                                 | State *               | ZIP Code                             |
| Primary Contact Email                                                | Primary Contact Phone |                                      |
| jvanhorn@pcmhmo.org                                                  |                       |                                      |
|                                                                      |                       | CLOSE                                |
| ©2025 Universal Service Administrative Company. All rights reserved. |                       | PRIVACY POLICIES                     |

# Manage HCP Access

• Click Consultant Groups.

| RHC Connect                                                          |                                                                                                    |            |
|----------------------------------------------------------------------|----------------------------------------------------------------------------------------------------|------------|
|                                                                      | Manage                                                                                                    | HCP Access |
|                                                                      | CONSULTANT         GROUPS         Create and manage the consultant         group, add authorized users, and         upload TPAs to add HCPs to your         consultant group |            |
| ©2025 Universal Service Administrative Company. All rights reserved. |                                                                                                    |            |

# **Group Users – Adding Users**

- Click Group Users and enter user information in the Add User(s) to the Group field.
- Added user must have created their user profile using Multi-Factor Authentication.
- To remove users, select the user and click **Remove**.

|                                                                   |                    | 200 |                      | -     | 2-13 | 1.2.2.7 |
|-------------------------------------------------------------------|--------------------|-----|----------------------|-------|------|---------|
| RHC Connect                                                       |                    |     |                      |       |      |         |
| MANAGE GROUP(S GROUP USER(S)<br>Group User(s)<br>Consultant Group |                    |     |                      |       |      |         |
| Consultant Group Members                                          |                    |     | Add User(s) to Group |       |      |         |
| Name                                                              | Email              |     |                      |       |      |         |
|                                                                   | No items available |     | Name                 | Email |      |         |
|                                                                   |                    |     | REMOVE               |       |      | ADD     |

# Manage Groups Tab

- All HCPs will be displayed.
- To view a document or remove an HCP from the group, click the hyperlinks under the Action(s) column.
- To delete the consultant group, click **Delete Group**.
- To add a TPA, click **+Add TPA**.

| MANAGE GROUP(S) GROUP US<br>Manage Group<br>Consultant Group        | ser(s)<br>I <b>p(s)</b> |                  |              |            |                                     | + ADD TPA      |
|---------------------------------------------------------------------|-------------------------|------------------|--------------|------------|-------------------------------------|----------------|
| Group Details                                                       |                         |                  |              |            |                                     |                |
| Consultant Registration Nun<br>CRN00022<br>Email<br>HCP Information | nber                    | Address<br>Phone |              |            | UPDATE CONSULTANT GRO               | UP INFORMATION |
| HCP Number                                                          | HCP Name                | Expiration       | Submitted By | TPA Status | Action(s)                           |                |
|                                                                     |                         |                  |              |            | Document(s)   Remove HCP from Group |                |
|                                                                     |                         |                  |              |            | Document(s)   Remove HCP from Group |                |
|                                                                     |                         |                  |              |            | Document(s)   Remove HCP from Group |                |
|                                                                     |                         |                  |              |            | Document(s)                         |                |
|                                                                     |                         |                  |              |            | Document(s)   Remove HCP from Group |                |
|                                                                     |                         |                  |              |            | Document(s)   Remove HCP from Group |                |
|                                                                     |                         |                  |              |            | Document(s)   Remove HCP from Group |                |
|                                                                     |                         |                  |              |            | Document(s)   Remove HCP from Group |                |
|                                                                     |                         |                  |              |            | Document(s)   Remove HCP from Group |                |
|                                                                     |                         |                  |              |            |                                     | 9 items        |
|                                                                     |                         |                  |              |            |                                     | DELETE GROUP   |

# **TPA Upload – Third Party Selection**

- Information is prepopulated based on information about consultant group in the system.
- Third-parties are required to upload the TPA document.
- Click upload under File Upload, then click Next.

| Third Party Agre        | ement (TPA) Upload    |                                                                             |
|-------------------------|-----------------------|-----------------------------------------------------------------------------|
| > Third Party Selection | Third Party Selection |                                                                             |
| Letter Details          | Third Party Selection |                                                                             |
| Signature               | Contact Information   | Tile Usland                                                                 |
| Review                  | Contact information   |                                                                             |
|                         |                       | DOCK - 12.75 No     DOCK - 12.75 No     DOCK - 12.75 No     DOCK - 12.75 No |
|                         |                       |                                                                             |
|                         |                       |                                                                             |
|                         | CANCEL                | NEXT                                                                        |

# **TPA Upload - Letter Details**

- Enter the **Expiration Date**, then select HCPs using the filters.
- Selected HCPs will appear on the right under **Selected HCP(s) to be added to this TPA**.

| Third Party Agree     | ement (TPA) Upload                                                                                                    |            |                                                          |                        |                                                                   |
|-----------------------|----------------------------------------------------------------------------------------------------|------------|----------------------------------------------------------|------------------------|-------------------------------------------------------------------|
| Third Party Selection | Letter Details                                                                                                    |            |                                                          |                        |                                                                   |
| Signature<br>Review   | authorizes to prepare and submit Federal Communications Commission (FCC) forms for the Healthcare Connect Fund (HCF - FC<br>Telecommunications - FCC Forms 465, 466, and 469) programs. This includes all required supporting documentation. |            | und (HCF - <b>FCC Forms 460, 461, 462, and 463</b> ) and |                        |                                                                   |
|                       | HCP(s) to be added to this TPA<br>HCP Name                                                                                                    |            | HCP Number                                               | ZIP Code               |                                                                   |
|                       | HCPs                                                                                                    | t HCP Name | Address                                                  |                        | CLEAR FILTER APPLY FILTER Selected HCP(s) to be added to this TPA |
|                       |                                                                                                    |            |                                                          |                        |                                                                   |
|                       |                                                                                                    |            |                                                          |                        | cto e - r gnwonz                                                  |
|                       |                                                                                                    |            |                                                          | ≪ < 1-5 of 43,882 > >> |                                                                   |
|                       | GO BACK CANCEL                                                                                                    |            |                                                          |                        | NEXT                                                              |

# **TPA Upload - Signature**

- Click all the **Acknowledgements** and type your full name as it appears in RHC Connect in the **Digital Signature** field.
- Then click **Next**.

| Third Party Ag        | reement (TPA) Upload                                                         |                                                                                                    |                                                                                     |
|-----------------------|------------------------------------------------------------------------------|----------------------------------------------------------------------------------------------------|-------------------------------------------------------------------------------------|
| Third Party Selection | Signature                                                                    |                                                                                                    |                                                                                     |
| Letter Details        | Acknowledgements                                                             | and managing all of its account holders.                                                                                                    |                                                                                     |
| Signature             | Applicant authorizes                                                         | and its designated employee(s) to act as account holders with rights to submit forms and other documentat                                                                              | tion in the RHC programs.                                                           |
| Review                | <ul> <li>Ap blicant authorizes<br/>obtaining funding.</li> </ul>             | and its designated employee(s) to access HCP's application information and to complete, certify, sign, and sign                                                                        | ubmit forms on its behalf in connection with applying for and                       |
|                       | Applicant understands that USAC will corregarding forms covered by this TPA. | ontinue to include Primary and Secondary Account holders in all correspondence. Applicant also authorizes                                                                              | to respond to inquiries from the RHC Program                                        |
|                       | Applicant acknowledges and agrees that<br>HCP(s) and/or                      | t it is subject to all Rural Health Care program orders, rules, and FCC requirements as outlined in 47 C.F.R. Part 54, Subparts G and H<br>during the application and funding process. | <ol> <li>Funding decisions will be based on the information submitted by</li> </ol> |
|                       | Applicant accepts all potential liability fr                                 | rom any errors, omissions, or misrepresentations on forms and/or documents submitted by                                                                                                |                                                                                     |
|                       | Name                                                                         | Digital Signature                                                                                                    |                                                                                     |
|                       |                                                                              |                                                                                                    |                                                                                     |
|                       | Date                                                                         | Must match the name in the Name Field                                                                                                    |                                                                                     |
|                       | <b>##</b>                                                                    |                                                                                                    |                                                                                     |
|                       |                                                                              |                                                                                                    |                                                                                     |
|                       | GO BACK CANCEL                                                               |                                                                                                    | NEXT                                                                                |

## **Review**

• Review the information, then click **Submit**.

|                                                                                                    | DOCK - 12.75 KB                                                                                                    |
|----------------------------------------------------------------------------------------------------|----------------------------------------------------------------------------------------------------|
| CRN00022 -<br>Telecommunications -<br>Expiration Date                                                                                                    | to prepare and submit Federal Communications Commission (FCC) forms for the Healthcare Connect Fund (HCF - FCC Forms 460, 461, 462, and 463) and ([ELECOM - FCC Forms 465, 466, and 469) programs. This includes all required supporting documentation.                                                                                                    |
| HCP(s) to be added to this TPA                                                                                                    |                                                                                                    |
| 0000                                                                                                    | Showing 1 - 5 of 5                                                                                                    |
| Acknowledgements<br>Acknowledgements<br>Applicant is responsible for author<br>Applicant authorizes CRN00022 -<br>Applicant authorizes CRN00022 -<br>Applicant authorizes CRN00022 -<br>Applicant schowledges and agric<br>CRN00022 - Washington Comma<br>Applicant ascente all but extential bit | orizing and managing all of its account holders.<br>Washington Commanders Inc and its designated employee(s) to act as account holders with rights to submit forms and other documentation in the RHC programs.<br>Washington Commanders Inc and its designated employee(s) to access HCP's application information and to complete, certify, sign, and submit forms on its behalf in connection with applying for and obtaining funding.<br>cwill continue to include Primary and Secondary Account holders in all correspondence. Applicant also authorizes CRN00022 - Washington Commanders Inc to respond to inquiries from the RHC Program regarding forms<br>ees that it is subject to all Rural Health Care program orders, rules, and FCC requirements as outlined in 47 C.F.R. Part 54, Subparts G and H. Funding decisions will be based on the information submitted by HCP(s) and/or<br>nders inc during the application and funding process. |
| Name                                                                                                    | Digital Signature                                                                                                    |
|                                                                                                    |                                                                                                    |
| Date                                                                                                    | Must match the name in the Name Field                                                                                                    |
| GO BACK CANCEL                                                                                                    | SUBMIT                                                                                                    |
### My Forms Tab

- To view TPAs, navigate to the My Forms tab on the Dashboard and select TPA from the Form Type dropdown menu.
- Click on the "eye" icon under the **Action(s)** column.

| DASHBOARD | START A FORM | a<br>Tools   |                       |                                         |                               |                                         |              |               | GH REAL Laboration of |
|-----------|--------------|--------------|-----------------------|-----------------------------------------|-------------------------------|-----------------------------------------|--------------|---------------|-----------------------|
| RH        | C Connect    |              |                       |                                         |                               | 17-                                     | 17.2         |               |                       |
|           |              | < (1141) Uni | read Notifications    |                                         |                               |                                         |              |               | >                     |
|           |              |              | Information Requests  | My Forms                                |                               | My Orga                                 | nizations    | Post-Commitme | nt Change Requests    |
|           | 15:45        |              |                       | () The Fur                              | nding Year 2025 funding reque | est filing window closes in <b>77</b> d | ays.         |               |                       |
|           |              | My Forr      | ns                    |                                         |                               |                                         |              |               |                       |
|           |              | Form Typ     | •<br>•                |                                         |                               |                                         |              |               |                       |
|           |              | Q Search     | h TPAs                | SEARCH STATUS   Any                     |                               | •                                       |              |               | <b>T</b> - 3          |
|           |              | ID           | Consultant Group Name | Consultant Group Registration<br>Number | Expiration Date               | Submitted By                            | Submitted On | 1 Status      | Actions               |
|           |              | 70           |                       | CRN00022                                |                               |                                         |              | Auto-Approved | ۲                     |
|           |              | 69           | •                     | CRN00022                                |                               |                                         |              | Auto-Approved | ۲                     |

### **TPA – Summary Screen**

- To view the system generated TPA, click the hyperlink under the **TPA Document section**.
- Uploaded TPA, it will also appear in the **TPA Document** section.
- To return to the **Dashboard**, click **Return to Dashboard**.

| ARD START A FORM TOOLS            |               |              |                       | • •      |
|-----------------------------------|---------------|--------------|-----------------------|----------|
| TPA                               |               |              |                       |          |
| Summary                           |               |              |                       |          |
| E Submission Summ                 | ary           |              | Status Auto-Approved  |          |
| Consultant Group<br>Jame          |               | Submitted By |                       |          |
| Consultant<br>Registration Number |               | submitted on |                       |          |
| /PA Expiration Date               |               |              |                       |          |
| Attached HCP(s)                   |               |              |                       |          |
|                                   |               |              |                       |          |
| HCP Number                        | HCP Name      | Address      |                       | Status   |
|                                   |               |              |                       | Approved |
|                                   |               |              |                       | Approved |
|                                   |               |              |                       | Approved |
|                                   |               |              |                       | Approved |
|                                   |               |              |                       | Approved |
|                                   |               |              |                       | 5 items  |
|                                   |               |              |                       |          |
| 🖞 TPA Document                    |               |              |                       |          |
| Document Type                     | Date Uploaded | File         |                       |          |
| TDA Letter                        |               |              | _Generated TPA Letter |          |
| TPA Letter                        |               |              |                       |          |

# **Update Consultant Group Information**

- Go to the Manage Group(s) section and click Update Consultant Group Information.
- Edit the information, then click **Update**.

| anage Gr                               | oup(s)   |                  |              |            |                                     |
|----------------------------------------|----------|------------------|--------------|------------|-------------------------------------|
| oup Details                            |          |                  |              |            |                                     |
| nsultant Registratio<br>N00022<br>nail | n Number | Address<br>Phone |              |            | UPDATE CONSULTANT GROUP INFORMATIO  |
| P Information                          |          |                  |              |            |                                     |
| ICP Number                             | HCP Name | Expiration       | Submitted By | TPA Status | Action(s)                           |
|                                        |          |                  |              |            | Document(s)   Remove HCP from Group |
|                                        |          |                  |              |            | Document(s)   Remove HCP from Group |
|                                        |          |                  |              |            | Document(s)   Remove HCP from Group |
|                                        |          |                  |              |            | Document(s)                         |
|                                        |          |                  |              |            | Document(s)   Remove HCP from Group |
|                                        |          |                  |              |            | Document(s)   Remove HCP from Group |
|                                        |          |                  |              |            | Document(s)   Remove HCP from Group |
|                                        |          |                  |              |            | Document(s)   Remove HCP from Group |
|                                        |          |                  |              |            | Document(s)   Remove HCP from Group |
|                                        |          |                  |              |            |                                     |

| Update Consultant Group Information |                         |          |
|-------------------------------------|-------------------------|----------|
| Consultant Group Name               | FCC Registration Number |          |
|                                     |                         |          |
| Address 1                           | Address 2 (Optional)    |          |
|                                     |                         |          |
| City                                | State                   | ZIP Code |
|                                     | •                       |          |
| Primary Contact Email               | Primary Contact Phone   |          |
|                                     |                         |          |
| CANCEL                              |                         | UPDATE   |

### **Delete Consultant Group**

• To delete a consultant group, click **Delete Group**.

| lanage Gr                                    | oup(s)   |                  |              |            | + ADD                               |
|----------------------------------------------|----------|------------------|--------------|------------|-------------------------------------|
| Group Details                                |          |                  |              |            |                                     |
| Consultant Registration<br>CRN00022<br>Email | n Number | Address<br>Phone |              |            | UPDATE CONSULTANT GROUP INFORMATION |
| HCP Information                              |          |                  |              |            |                                     |
| HCP Number                                   | HCP Name | Expiration       | Submitted By | TPA Status | Action(s)                           |
|                                              |          |                  |              |            | Document(s)   Remove HCP from Group |
|                                              |          |                  |              |            | Document(s)   Remove HCP from Group |
|                                              |          |                  |              |            | Document(s)   Remove HCP from Group |
|                                              |          |                  |              |            | Document(s)                         |
|                                              |          |                  |              |            | Document(s)   Remove HCP from Group |
|                                              |          |                  |              |            | Document(s)   Remove HCP from Group |
|                                              |          |                  |              |            | Document(s)   Remove HCP from Group |
|                                              |          |                  |              |            | Document(s)   Remove HCP from Group |
|                                              |          |                  |              |            | Document(s)   Remove HCP from Group |
|                                              |          |                  |              |            | bocancia, b) neither neither aroup  |

Available for Public Use

# **Questions?**

Available for Public Use

### Submitting TPAs in RHC Connect -Primary & Secondary Account Holders

### Authorizations & User Management in RHC Connect

# **My Portal Landing Page**

• Log into My Portal and click **RHC Connect**.

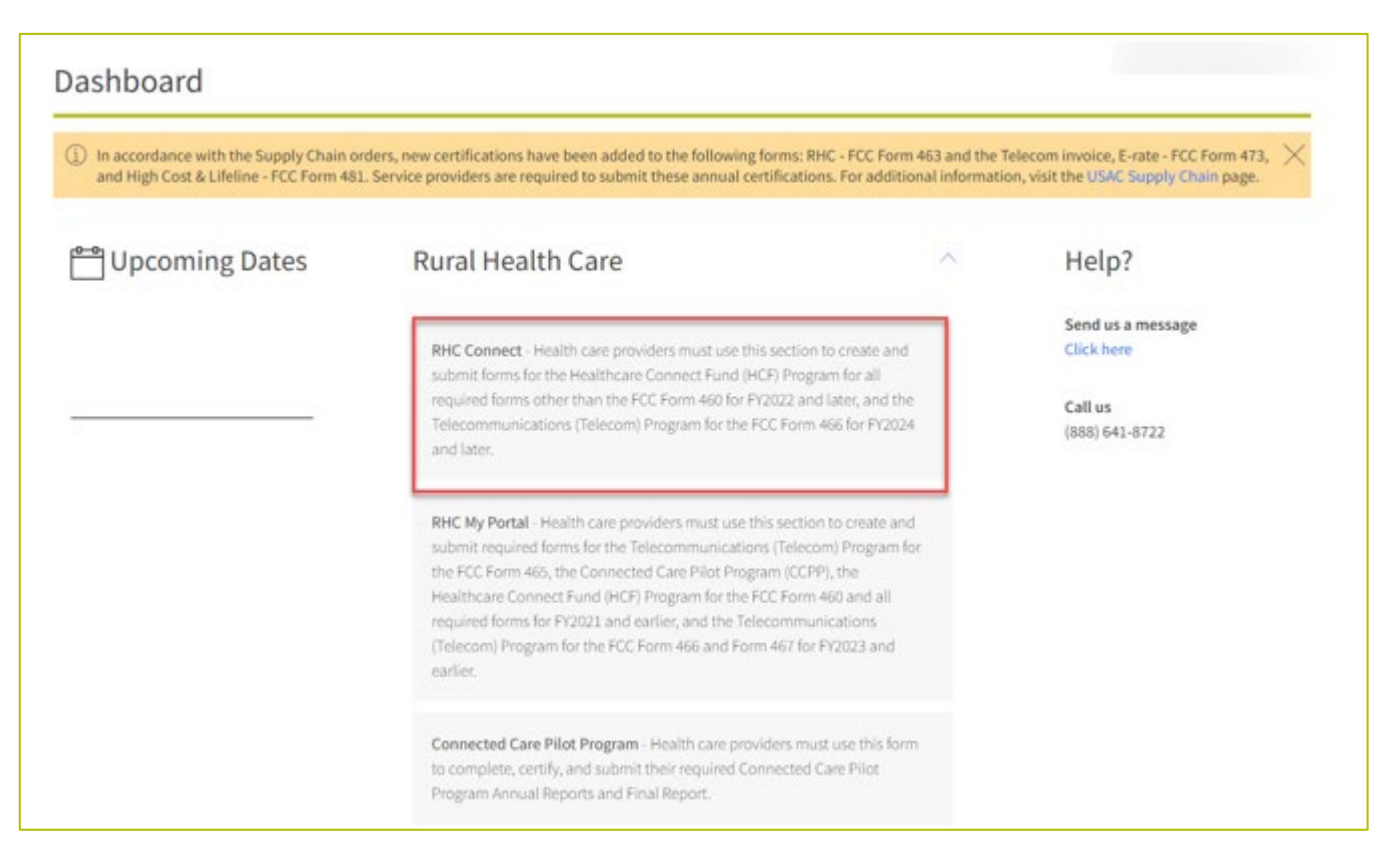

Available for Public Use

#### **RHC Connect Dashboard**

• On the **Dashboard**, click **Tools**.

| DASHBOARD START A FORM | TOOLS                                                                                                  |
|------------------------|----------------------------------------------------------------------------------------------------|
|                        |                                                                                                    |
|                        |                                                                                                    |
| RHC Connect            |                                                                                                    |
| <                      | (1141) Unread Notifications                                                                            |
|                        | Information Requests         My Forms         My Organizations         Post-Commitment Change Requests |
| 13:46                  | () The Funding Year 2025 funding request filing window closes in <b>77</b> days.                       |
|                        | Information Requests                                                                                   |
|                        | Include Expired                                                                                        |
|                        | Search for Information Requests SEARCH Form Type FCC Form 462 Type Select a Value Type                 |

#### Manage HCP Access

• Click HCP Account Holder(s).

| DASHBOARD START A FORM TOOLS                                         |                                                                                                    |
|----------------------------------------------------------------------|----------------------------------------------------------------------------------------------------|
|                                                                      |                                                                                                    |
| RHC Connect                                                          | and the second of the second second second second second second second second second second second second second |
| Man                                                                  | age HCP Access                                                                                                   |
|                                                                      | HCP ACCOUNT<br>HOLDER(S)<br>Manage third party access for your                                                   |
| ©2025 Universal Service Administrative Company. All rights reserved. | PRIVACY POLICIES                                                                                                 |

### **Manage Groups**

- Select the HCP(s) from the dropdown menu.
- Select the **Consultant Group** from the dropdown menu.
- To remove an HCP, click the hyperlink under the **Action(s)** column.
- Click **Remove All HCPs** to remove all HCPs.
- Click Add TPA.

| DASHBOARD START A FORM                 |          |            |                      |            |                                     | ef al unantitation |
|----------------------------------------|----------|------------|----------------------|------------|-------------------------------------|--------------------|
| RHC Connect                            | 10       | Sec aller  | CHARLE AND THE OWNER | The start  | T Jonates and                       |                    |
| MANAGE GROUP(S)                        |          |            |                      |            |                                     |                    |
| HCP Name/Number                        |          |            |                      |            |                                     | + ADD TPA          |
| 1                                      |          | •          |                      |            |                                     |                    |
| Consultant Group(s)                    |          |            |                      |            |                                     |                    |
| Consultant Information                 |          | · ]        |                      |            |                                     |                    |
| Consultant Group Name                  |          |            |                      |            |                                     |                    |
| Consultant Registration Nu<br>CRN00019 | umber    |            | Address              |            |                                     |                    |
| Primary Contact Email                  |          |            | Primary Contact Pho  | one        |                                     |                    |
| HCP Information                        |          |            |                      |            |                                     |                    |
| HCP Number                             | HCP Name | Expiration | Submitted By         | TPA Status | Action(s)                           |                    |
|                                        |          |            |                      | Approved   | Document(s)   Remove HCP from Group |                    |
|                                        |          |            |                      | Approved   | Document(s)   Remove HCP from Group |                    |
|                                        |          |            |                      | Approved   | Document(s)   Remove HCP from Group |                    |
|                                        |          |            |                      | Approved   | Document(s)   Remove HCP from Group |                    |
|                                        |          |            |                      |            |                                     | REMOVE ALL HCPS    |
| <u></u>                                |          |            |                      |            |                                     |                    |

### **TPA Upload – Third Party Selection**

- Select the consultant group from the **Third-Party Selection** dropdown menu.
- Information about the consultant group will prepopulate.
- Uploading the TPA document is optional for the Primary and Secondary Account Holders.
- Add the document, then click **Next**.

| Third Party Agr       | Third Party Agreement (TPA) Upload |                  |  |  |  |  |
|-----------------------|------------------------------------|------------------|--|--|--|--|
| Third Party Selection | Third Party Selection              |                  |  |  |  |  |
| Letter Details        | Third Party Selection              |                  |  |  |  |  |
| Signature             | Contact Information                | ▼<br>File Upload |  |  |  |  |
| Review                | contact mormation                  |                  |  |  |  |  |
|                       |                                    | DOCK - 12.75 KB  |  |  |  |  |
|                       |                                    |                  |  |  |  |  |
|                       |                                    |                  |  |  |  |  |
|                       | CANCEL                             | NEXT             |  |  |  |  |

### **TPA Upload – Letter Details**

- Select the **Expiration Date** using the dropdown calendar.
- To add HCPs to the TPA, click the box beside each HCP or click the box next to **HCP Number** to select all.
- The selected HCPs will appear under **Selected HCP(s)**, then click **Next**.

| rd Party Selection | Letter Details                              |                                                                                                    |                                                                                              | authori                                 |
|--------------------|---------------------------------------------|----------------------------------------------------------------------------------------------------|----------------------------------------------------------------------------------------------|-----------------------------------------|
| nature<br>iew      | CRN00022 - to<br>Telecommunications ; (TELE | prepare and submit Federal Communications Commission (FCC) f<br>ECOM - <b>FCC Forms 465, 466, and 469</b> ) programs. This includes all r | forms for the Healthcare Connect Fund (HCF - <b>FC</b><br>required supporting documentation. | C Forms 460, 461, 462, and 463) and     |
|                    |                                             |                                                                                                    |                                                                                              |                                         |
|                    | HCP(s) to be added to this TPA              |                                                                                                    |                                                                                              |                                         |
|                    | HCP Name                                    | HCP Number                                                                                                    | ZIP Code                                                                                     |                                         |
|                    |                                             |                                                                                                    |                                                                                              | CLEAR FILTER APPLY FILTE                |
|                    | HCPs                                        |                                                                                                    |                                                                                              | Selected HCP(s) to be added to this TPA |
|                    | HCP Number 1 HCP Name                       | Address                                                                                                    |                                                                                              | 0                                       |
|                    |                                             |                                                                                                    |                                                                                              | 0                                       |
|                    |                                             |                                                                                                    |                                                                                              | 0                                       |
|                    |                                             |                                                                                                    |                                                                                              | Showing 1 - 5 of 5                      |
|                    |                                             |                                                                                                    |                                                                                              |                                         |
|                    |                                             |                                                                                                    |                                                                                              |                                         |
|                    |                                             |                                                                                                    | < 1-5 of 8 >                                                                                 |                                         |

### **TPA Upload - Signature**

- Click all the **Acknowledgements** and type your full name as it appears in RHC Connect in the **Digital Signature** field.
- Then click **Next**.

| Third Party Agro      | eement (TPA) Upload                                                                  |                                                                                                    |                                                                      |  |  |
|-----------------------|--------------------------------------------------------------------------------------|----------------------------------------------------------------------------------------------------|----------------------------------------------------------------------|--|--|
| Third Party Selection | Signature                                                                            |                                                                                                    |                                                                      |  |  |
| Letter Details        | Acknowledgements Acknowledgements Applicant is responsible for authorizin            | ng and managing all of its account holders.                                                                                                    |                                                                      |  |  |
| Signature             | Applicant authorizes                                                                 | : and its designated employee(s) to act as account holders with rights to submit forms and other document                                                                                                    | ation in the RHC programs.                                           |  |  |
| Review                | Applicant authorizes                                                                 | Applicant authorizes and its designated employee(s) to access HCP's application information and to complete, certify, sign, and submit forms on its behalf in connection with applying for and obtaining funding. |                                                                      |  |  |
|                       | Ap plicant understands that USAC will<br>regarding forms covered by this TPA.        | l continue to include Primary and Secondary Account holders in all correspondence. Applicant also authorizes                                                                                                    | to respond to inquiries from the RHC Program                         |  |  |
|                       | <ul> <li>Applicant acknowledges and agrees t<br/>HC<sup>2</sup>(s) and/or</li> </ul> | that it is subject to all Rural Health Care program orders, rules, and FCC requirements as outlined in 47 C.F.R. Part 54, Subparts G and during the application and funding process.                              | l H. Funding decisions will be based on the information submitted by |  |  |
|                       | Applicant accepts all potential liability                                            | y from any errors, omissions, or misrepresentations on forms and/or documents submitted by                                                                                                    |                                                                      |  |  |
|                       | Name                                                                                 | Digital Signature                                                                                                    |                                                                      |  |  |
|                       |                                                                                      |                                                                                                    |                                                                      |  |  |
|                       | Date                                                                                 | Must match the name in the Name Field                                                                                                    |                                                                      |  |  |
|                       |                                                                                      |                                                                                                    |                                                                      |  |  |
|                       |                                                                                      |                                                                                                    |                                                                      |  |  |
|                       | GO BACK CANCEL                                                                       |                                                                                                    | NEXT                                                                 |  |  |

#### **Review**

#### • Review the information, then click **Submit**.

|                                                                                                    | TPA<br>DOCK - 12.75 KB                                                                                                    |
|----------------------------------------------------------------------------------------------------|----------------------------------------------------------------------------------------------------|
| CRN00022 - to prepare and submit i<br>Telecommunications - ([ELECOM - FCC Forms 46<br>Expiration Date                                                                               | ederal Communications Commission (FCC) forms for the Healthcare Connect Fund (HCF - FCC Forms 460, 461, 462, and 463) and 5, 466, and 469) programs. This includes all required supporting documentation.                                                                                                    |
| HCP(s) to be added to this TPA                                                                                                    |                                                                                                    |
| Selected HCP(s) to be added to this TPA                                                                                                    |                                                                                                    |
| Showing <b>1 - 5</b> of 5                                                                                                    |                                                                                                    |
| Acknowledgements                                                                                                    |                                                                                                    |
| Applicant is responsible for authorizing and managing all of its account holders.                                                                                                   |                                                                                                    |
| Applicant authorizes CRN00022 - Washington Commanders Inc and its designat                                                                                                    | ed employee(s) to act as account holders with rights to submit forms and other documentation in the RHC programs.                                                                                                    |
| Applicant authorizes CRN00022 - Washington Commanders Inc and its designat<br>Applicant understands that USAC will continue to include Primary and Secondar<br>covered by this TPA. | ed employee(s) to access HCP's application information and to complete, certify, sign, and submit forms on its behalf in connection with applying for and obtaining funding,<br>y Account holders in all correspondence. Applicant also authorizes CRN00022 - Washington Commanders Inc to respond to inquiries from the RHC Program regarding forms |
| Applicant acknowledges and agrees that it is subject to all Rural Health Care pro<br>CRN00022 - Washington Commanders Inc during the application and funding pr                     | gram orders, rules, and FCC requirements as outlined in 47 C.F.R. Part 54, Subparts G and H. Funding decisions will be based on the information submitted by HCP(s) and/or<br>ocess.                                                                                                    |
| Applicant accepts all potential liability from any errors, omissions, or misreprese                                                                                                 | entations on forms and/or documents submitted by CRN00022 - Washington Commanders Inc.                                                                                                    |
| Name                                                                                                    | Digital Signature                                                                                                    |
|                                                                                                    |                                                                                                    |
| Date                                                                                                    | Must match the name in the Name Field                                                                                                    |
|                                                                                                    |                                                                                                    |
| GO BACK CANCEL                                                                                                    | SUBMIT                                                                                                    |

#### My Forms Tab

- To view TPAs, navigate to the **My Forms** tab on the **Dashboard** and select TPA from the **Form Type** dropdown menu.
- Click on the "eye" icon under the **Action(s)** column.

| CASHBOARD | START A FORM | tools |                       |                       |                         |                  |                              |                                      |                |               | GH REAL Advances Service |
|-----------|--------------|-------|-----------------------|-----------------------|-------------------------|------------------|------------------------------|--------------------------------------|----------------|---------------|--------------------------|
| RHO       | C Connect    |       |                       |                       |                         |                  |                              | 275                                  | 10.3           |               |                          |
|           |              | < (   | 1141) Unrea           | ad Notifications      |                         |                  |                              |                                      |                |               | >                        |
|           |              |       |                       | Information Requests  |                         | My Forms         |                              | My Or                                | ganizations    | Post-Commitme | ent Change Requests      |
|           | 15:45        | 5     |                       |                       |                         | 🕚 The Fu         | nding Year 2025 funding requ | est filing window closes in <b>7</b> | <b>7</b> days. |               |                          |
|           |              |       | My Forms<br>Form Type | •                     |                         |                  |                              |                                      |                |               |                          |
|           |              |       | <b>Q</b> Search Ti    | PAs                   | SEARCH                  | STATUS   Any     |                              |                                      |                |               | <b>T</b> - 2             |
|           |              |       | ID                    | Consultant Group Name | Consultant Gr<br>Number | oup Registration | Expiration Date              | Submitted By                         | Submitted On   | ↓ Status      | Actions                  |
|           |              |       | 70                    | •                     | CRN00022                |                  |                              |                                      |                |               | ۲                        |
|           |              |       | 69                    | •                     | CRN00022                |                  |                              |                                      |                |               | ۲                        |

### **TPA – Summary Screen**

- To view the system generated TPA, click the hyperlink under the **TPA Document section**.
- If you uploaded a TPA, it would also appear in the **TPA Document** section.
- To return to the **Dashboard**, click **Return to Dashboard**.

| A         Image: Constraint of the second second secon |               |                              |                       | • •                 |
|----------------------------------------------------------------------------------------------------|---------------|------------------------------|-----------------------|---------------------|
| ТРА                                                                                                    |               |                              |                       |                     |
| Summary<br>Submission Summ<br>Consultant Group<br>Name<br>Consultant<br>Registration Number                                                                                                    | mary          | Submitted By<br>Submitted On | Status Auto-Approved  |                     |
| TPA Expiration Date Attached HCP(s)                                                                                                    |               |                              |                       |                     |
| HCP Number                                                                                                    | HCP Name      | Address                      |                       | Status              |
|                                                                                                    |               |                              |                       | Approved            |
|                                                                                                    |               |                              |                       | Approved            |
|                                                                                                    |               |                              |                       | Approved            |
|                                                                                                    |               |                              |                       | Approved<br>5 items |
| 🖺 TPA Document                                                                                                    |               |                              |                       |                     |
| Document Type                                                                                                    | Date Uploaded | File                         |                       |                     |
| TPA Letter                                                                                                    |               |                              | _Generated TPA Letter |                     |
|                                                                                                    |               |                              |                       | RETURN TO DASHBOARD |

Available for Public Use

# **Questions?**

Available for Public Use

### **Submitting LOAs and LOEs in RHC Connect**

### Authorizations & User Management in RHC Connect

# **My Portal Landing Page**

• Log into My Portal and click on **RHC Connect**.

| Dashboard                                                                                        |                                                                                                    |                  |
|--------------------------------------------------------------------------------------------------|----------------------------------------------------------------------------------------------------|------------------|
| (i) In accordance with the Supply Chain orders,<br>and High Cost & Lifeline - FCC Form 481. Serv | new certifications have been added to the following forms: RHC - FCC Form 463<br>vice providers are required to submit these annual certifications. For additional                                                                                                    | and the informat |
| 💾 Upcoming Dates                                                                                 | Rural Health Care                                                                                                    | ^                |
|                                                                                                  | RHC Connect - Health care providers must use this section to create and submit required forms for the Healthcare Connect Fund (HCF) Program for all required forms other than the FCC Form 460 for FY2022 and later.                                                                                            |                  |
|                                                                                                  | <b>RHC My Portal</b> - Health care providers must use this section to create and submit required forms for the Telecommunications (Telecom) Program, the Connected Care Pilot Program (CCPP), and the Healthcare Connect Fund (HCF) Program for the FCC Form 460 and all required forms for FY2021 and earlier. |                  |
|                                                                                                  | <b>Connected Care Pilot Program</b> - Health care providers must use this form to complete and submit their original Connected Care Pilot Program proposal application directly to FCC.                                                                                                    |                  |

### **RHC Connect Dashboard**

- Click **My Organizations** tab.
- All consortia are displayed when toggle beside **Show Only My Consortia** is closed.

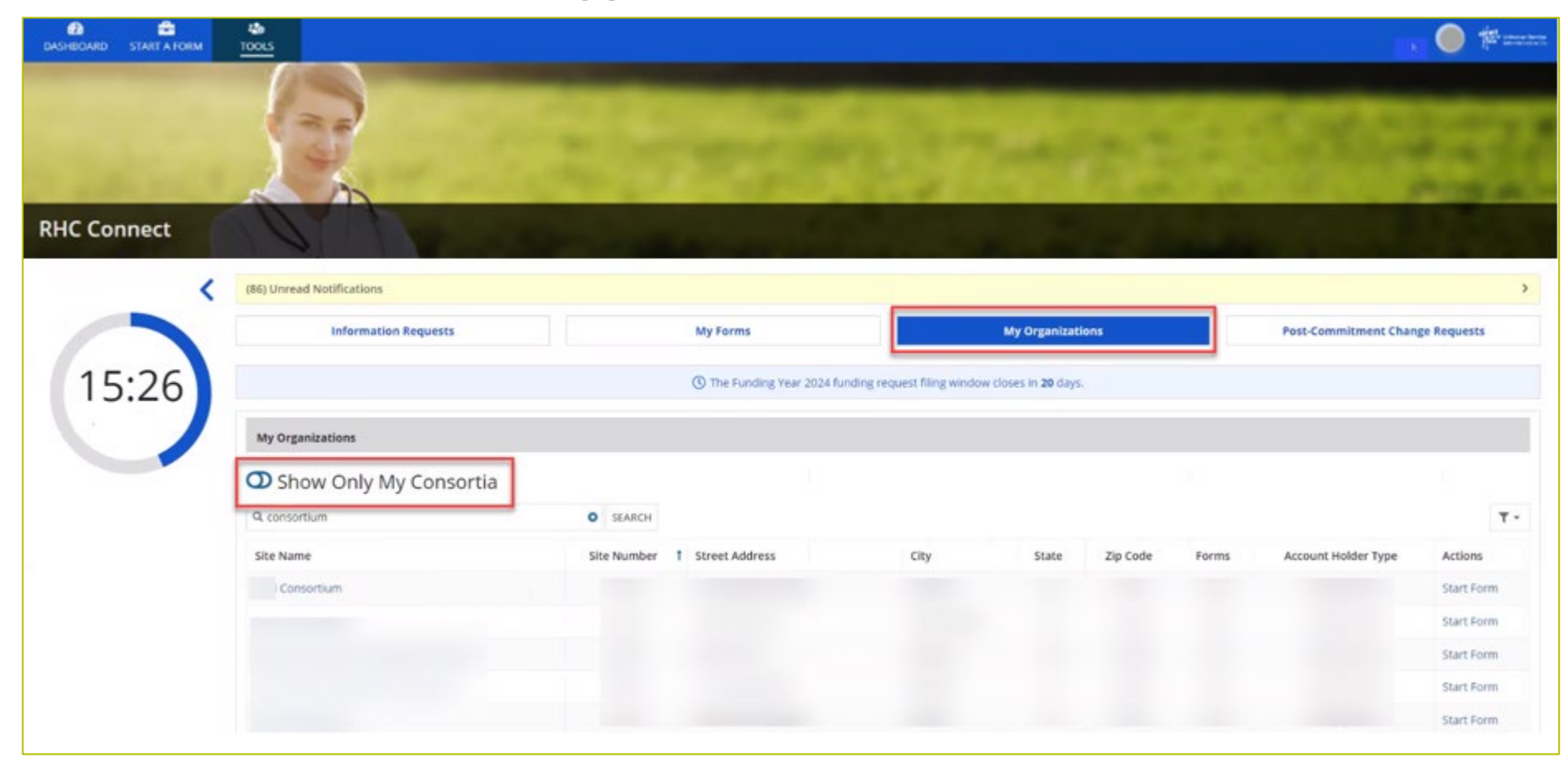

### **RHC Connect Dashboard (continued)**

- Open the toggle beside **Show Only My Consortia** to display your consortia.
- Click hyperlink for consortium the LOA is for.

| DASHBOARD START & FORM | ###<br>TOOLS              |             |                      |                              |                              |          |       |                     | . 🔘 🎓 ==     |
|------------------------|---------------------------|-------------|----------------------|------------------------------|------------------------------|----------|-------|---------------------|--------------|
|                        | 63                        |             |                      |                              |                              |          |       |                     |              |
| RHC Connect            | C. A.                     |             |                      |                              |                              |          |       |                     |              |
| <                      | (86) Unread Notifications |             |                      | _                            |                              |          | _     |                     | >            |
|                        | Information Requests      |             | My Forms             |                              | My Organizat                 | ions     |       | Post-Commitment Cha | nge Requests |
| 15:26                  |                           |             | The Funding Year 202 | 4 funding request filing win | dow closes in <b>20</b> days |          |       |                     |              |
|                        | My Organizations          |             |                      |                              |                              |          |       |                     |              |
|                        | Show Only My Consortia    | O SEARCH    |                      |                              |                              |          |       |                     | τ.           |
|                        | Site Name                 | Site Number | 1 Street Address     | City                         | State                        | Zip Code | Forms | Account Holder Type | Actions      |
|                        | Consortium                |             |                      |                              |                              |          |       |                     | Start Form   |
|                        |                           |             |                      |                              |                              |          |       |                     | Start Form   |
|                        |                           |             |                      |                              |                              |          |       |                     | Start Form   |
|                        |                           |             |                      |                              |                              |          |       |                     | Start Form   |
|                        |                           |             |                      |                              |                              |          |       |                     | Start Form   |

### **Summary Screen**

• Information is displayed about the Consortium Leader and all Account Holders.

| DASHEGARD START & FORM     | 400<br>10015            |            |          |       |                                  |    |
|----------------------------|-------------------------|------------|----------|-------|----------------------------------|----|
|                            | 0                       |            |          |       |                                  |    |
|                            | 133                     |            |          |       |                                  |    |
| RHC Connect                | ON                      | 2 23       | -        |       |                                  |    |
| Summary View LOA(s)/LOE(s) | Member HCP(s)           |            |          |       |                                  |    |
| Organization Details       |                         |            |          |       |                                  |    |
|                            | Site Name               | Consortium |          |       | Entity Type Consortium           |    |
|                            | Site Number             |            |          |       | HCP Type Consortium of the above |    |
|                            | FCC Registration Number |            |          |       | Priority Tier 1                  |    |
|                            | Physical Address        |            |          |       | State                            |    |
| Account Holders            |                         |            |          |       |                                  |    |
| Name                       |                         | T Role     | Employer | Email | Telephon                         | ne |
|                            |                         |            |          |       |                                  |    |

# **View LOA(s)/LOE(s) Screen**

- All LOA(s) and LOE(s) for the consortium are displayed.
- Click on an existing LOA or LOE to view the Details.

| 2<br>HEOMD                | START A FORM TOOLS               |          |                                               |                 |             |                       |           |                               |
|---------------------------|----------------------------------|----------|-----------------------------------------------|-----------------|-------------|-----------------------|-----------|-------------------------------|
|                           |                                  |          |                                               |                 |             |                       |           |                               |
|                           | 5                                |          |                                               |                 |             |                       |           |                               |
| Con                       | sortium                          | 100      | 120                                           |                 |             | and the second second |           | < Return to Organization List |
| mary [                    | View LOA(s)/LOB(s) Member HCP(s) |          |                                               |                 |             |                       |           |                               |
| ew Let                    | ter(s) of Agency/ Exemption      |          |                                               |                 |             |                       |           | SUBJET NEW LOA                |
| e.                        | 1 Submission Type                | Nickname | Effective Date                                | Expiration Date | Submitted B | by                    | Status    | Submitted On                  |
| 0034                      | Letter of Agency (LDA)           |          | 5/30/2024                                     | 7/6/2024        |             |                       | Submitted | 6/10/2024 E:49 PM EDT         |
| 0033                      | Letter of Exemption (LOE)        |          |                                               |                 |             |                       | Submitted | 6/10/2024 8:39 PM 8DT         |
| 0032                      | Letter of Agency (LOA)           |          |                                               |                 |             |                       | Submitted | 6/10/2024 8:13 PM EDT         |
| 0031                      | Letter of Agency (LDA)           |          |                                               |                 |             |                       | Submitted | 6/6/2024 3:05 PM EDT          |
| 0024                      | Letter of Agency (LOA)           |          |                                               |                 |             |                       | Submitted | 5/11/2024 1:49 PM EDT         |
| 1017                      | Letter of Agency (LOA)           |          |                                               |                 |             |                       | Submitted | 5/9/2024 12:06 PM EDT         |
| 004                       | Letter of Agency (LOA)           |          |                                               |                 |             |                       | Submitted | 5/8/2024 5:03 PM EDT          |
| 002                       | Letter of Exemption (LOE)        |          |                                               |                 |             |                       | Submitted | 5/2/2024 4:55 PM EDT          |
| 0001                      | Letter of Agency (LOA)           |          |                                               |                 |             |                       | Submitted | 5/2/2024 4:50 PM EDT          |
|                           |                                  |          |                                               |                 |             |                       |           | 910                           |
|                           |                                  |          |                                               |                 |             |                       |           |                               |
| Detai<br>LOA/LO<br>700034 | lls<br>H ID                      |          | LOA/LOE Uploaded Docum<br>Individual IDO PCI, | nen t           |             | Englanding Data       |           |                               |
| Nicknan                   |                                  |          | Effective Date                                |                 |             | Expiration Date       |           |                               |
| Attach                    | ied Inchite                      |          |                                               |                 |             |                       |           |                               |
| нср                       | Number 1 HCP Nam                 | e        |                                               |                 | State       | Attached On           |           | Status                        |
|                           |                                  |          |                                               |                 |             | 6/10/2024 8:49 PM EDT |           | Submitted                     |
|                           |                                  |          |                                               |                 |             | 6/10/2024 P-45 PM EDT |           | Schwitter                     |

# **View LOA(s)/LOE(s) Screen (continued)**

• Click Submit New LOA/LOE.

| DASHEQARD   | START A FORM TOOLS               |                            |                |                 |               |           |                                  |
|-------------|----------------------------------|----------------------------|----------------|-----------------|---------------|-----------|----------------------------------|
|             |                                  | 3                          |                |                 | in the second | 12:53     |                                  |
| Co          | nsortium                         | 100                        | 121            |                 |               | 1000      | < Return to Organization Listing |
| Summary     | View LOA(s)/LOE(s) Memb          | per HCP(s)                 |                |                 |               |           |                                  |
|             |                                  |                            |                |                 |               |           | SUBMIT NEW LOA/ LOE              |
| View Le     | tter(s) of Agency/ E             | xemption                   |                |                 |               |           |                                  |
| ID#         | 1 Submission Type                | Nickname                   | Effective Date | Expiration Date | Submitted By  | Status    | Submitted On                     |
| 700034      |                                  |                            |                |                 |               | Submitted | 6/10/2024 8:49 PM EDT            |
| 700033      |                                  |                            |                |                 |               | Submitted | 6/10/2024 8:39 PM EDT            |
| 700032      |                                  |                            |                |                 |               | Submitted | 6/10/2024 8:13 PM EDT            |
| 700031      |                                  |                            |                |                 |               | Submitted | 6/6/2024 3:05 PM EDT             |
| 700024      |                                  |                            |                |                 |               | Submitted | 5/11/2024 1:49 PM EDT            |
| 700017      |                                  |                            |                |                 |               | Submitted | 5/9/2024 12:06 PM EDT            |
| 700004      |                                  |                            |                |                 |               | Submitted | 5/8/2024 5:03 PM EDT             |
| 700002      |                                  |                            |                |                 |               | Submitted | 5/2/2024 4:55 PM EDT             |
| 700001      |                                  |                            |                |                 |               | Submitted | 5/2/2024 4:50 PM EDT             |
|             |                                  |                            |                |                 |               |           | 9 items                          |
| ©2024 Unive | rsal Service Administrative Comp | pany. All rights reserved. |                |                 |               |           | PRIVACY POLICIES                 |

### **Submit LOA/LOE - Details**

 Click the arrow beside **Definitions** to view a description of **Letter of Agency (LOA)** and Letter of Exemption (LOE).

|                                                                                                    | Attach HCP(s)                                               | Review                                                                                              |
|----------------------------------------------------------------------------------------------------|-------------------------------------------------------------|----------------------------------------------------------------------------------------------------|
| Jubmission Type                                                                                                    | Definitions                                                 |                                                                                                    |
| Letter of Agency (LOA)                                                                                                    |                                                             |                                                                                                    |
| Letter of Exemption (LOE)                                                                                                    | A Letter Of Agency                                          | y (LOA) should be used to add HCPs to your consortiur                                               |
| Jpload Letter of Agency                                                                                                    | that are not owned                                          | , controlled, or operated by the Consortium Leader.                                                 |
| RHC loaded i<br>XLSX – 58.38 KB                                                                                                    | A Letter Of Exemp<br>consortium that are                    | tion (LOE) should be used to add HCPs to your<br>e owned, controlled, or operated by the Consortium |
| Nickname                                                                                                    | Leader.                                                     |                                                                                                    |
| -                                                                                                    |                                                             |                                                                                                    |
| Certifications                                                                                                    |                                                             |                                                                                                    |
| Option 1: If there is no existing formal agreement, and t                                                                                                    | he consortium leader will assume sole legal and financial r | esponsibility for the activities of the consortium.                                                 |
| Option 2: If the consortium has a formal written agreem                                                                                                    | ent, approved by USAC, allocating legal and financial respo | onsibility to the consortium leader.                                                                |
| C abreat and a second a second |                                                             |                                                                                                    |
|                                                                                                    | Fundantian Data                                             |                                                                                                    |
| ffective Date                                                                                                    | Expiration Date                                             |                                                                                                    |

# **Submit LOA/LOE – Details (continued)**

- Click correct radio button under Submission Type and upload document.
- Enter a nickname and select
   Option 1 or Option 2 under
   Certifications.
- Select the Effective Date and the Expiration Date from the dropdown calendar, then click Save & Continue.

| Details                                                                                                    | Attach HCP(s)                                                         |                                                                                                    | Review                                                                                                    |
|----------------------------------------------------------------------------------------------------|-----------------------------------------------------------------------|----------------------------------------------------------------------------------------------------|----------------------------------------------------------------------------------------------------|
| omission Type                                                                                                    |                                                                       | Definitions                                                                                                    | ~                                                                                                    |
| Letter of Agency (LOA)<br>Letter of Exemption (LOE)<br>RHC loaded<br>XLSX - 58.38 KB                                                            |                                                                       | A Letter Of Agency (LOA) should be used<br>that are not owned, controlled, or operate<br>A Letter Of Exemption (LOE) should be u<br>consortium that are owned, controlled, or<br>Leader. | to add HCPs to your consortium<br>d by the Consortium Leader.<br>sed to add HCPs to your<br>operated by the Consortium |
| rtifications<br>Option 1: If there is no existing formal agreement, and the co<br>Option 2: If the consortium has a formal written agreement, a | onsortium leader will assume sole<br>approved by USAC, allocating leg | e legal and financial responsibility for the act<br>al and financial responsibility to the consort                                                                                       | tivities of the consortium.<br>ium leader.                                                                             |

### Attach HCP(s)

- Search by HCP Number, HCP Name or Zip Code, then click Apply Filter.
- Open the toggle to show sites already in the consortium.

|                   | Details          | Attach HCP(s) |                                        | Review                                                                      |
|-------------------|------------------|---------------|----------------------------------------|-----------------------------------------------------------------------------|
| CP(s) to be Added | to this LOA/ LOE |               |                                        |                                                                             |
| HCP Number        | 45               |               | Zip Code 5                             |                                                                             |
| HCP Name          | a                | Only sh       | IOW HCPs                               |                                                                             |
|                   |                  | Co            | nsortium                               | CLEAR FILTER APPLY FILTE                                                    |
| vailable HCPs     |                  | Con           | Selected HCPs to Add to t              | CLEAR FILTER APPLY FILT                                                     |
| vailable HCPs     | HCP Name         | Con           | Selected HCPs to Add to the HCP Number | CLEAR FILTER APPLY FILTE                                                    |
| vailable HCPs     | HCP Name         | Con           | Selected HCPs to Add to the HCP Number | CLEAR FILTER APPLY FILTE<br>his LOA/ LOE<br>t HCP Name<br>o items available |

# **Attach HCPs (continued)**

• Select the HCPs to attach, then click **Add Selected**.

|   | HCP t H | CP Name |   |                   | HCP Number | T HCP Name      |
|---|---------|---------|---|-------------------|------------|-----------------|
| - | 101     |         |   |                   | No         | items available |
| ~ | 101.    |         |   |                   |            |                 |
|   | 102     |         |   |                   |            |                 |
| ~ | 104     |         |   |                   |            |                 |
| ~ | 104     |         |   | ADD SELECTED      |            |                 |
| ~ | 104     |         |   |                   |            |                 |
|   | 104     |         |   | < REMOVE SELECTED |            |                 |
| ~ | 104     |         |   | « REMOVE ALL      |            |                 |
| ~ | 104     |         |   |                   |            |                 |
| - | 109     |         |   |                   |            |                 |
|   | 110     |         | 1 |                   |            |                 |

# **Attach HCPs (continued)**

- Selected HCPs will move to column on the right.
- Click Remove Selected or Remove All if the HCP(s) was selected incorrectly.
- Once all HCPs are added, click **Save & Continue**.

| 1  | HCP<br>Number | t | HCP Name                     |                   | HCP t<br>Number | HCP Name       |
|----|---------------|---|------------------------------|-------------------|-----------------|----------------|
|    | 102           |   |                              |                   | 101             |                |
|    | 104           |   |                              |                   | 104             |                |
|    | 110           |   |                              |                   | 104             |                |
|    | 110           |   |                              | > ADD SELECTED    | 104             |                |
| 1  | 111           |   |                              | 1 1               | 104             |                |
|    | 114           |   |                              |                   | 104             |                |
| 1  | 114           |   |                              | < REMOVE SELECTED | <br>100         |                |
|    | 114           |   |                              | « REMOVE ALL      | 109             |                |
| 1  | 116           |   |                              |                   |                 | 7 items        |
| ]  | 119           |   |                              |                   |                 |                |
| 1  | 122           |   |                              |                   |                 |                |
|    |               |   | \left < 1 - 10 of 27.005 > > |                   |                 |                |
| AN | ICEL          |   |                              |                   |                 | SAVE & CONTINU |

#### **Review**

#### • Review information, then click **Submit LOA**.

|                                                                                                    | Detail           | 5                                                        | Attach HCP(s)                                    |                                                                                                    |                         | Review                  |        |
|----------------------------------------------------------------------------------------------------|------------------|----------------------------------------------------------|--------------------------------------------------|----------------------------------------------------------------------------------------------------|-------------------------|-------------------------|--------|
| Submission Type                                                                                          | y (LOA)          |                                                          |                                                  | Definitions                                                                                                    |                         |                         | ,      |
| Letter of Exemption (LOE) Jploaded File(s)                                                               |                  |                                                          |                                                  | A Letter Of Agency (LOA) should be used to add HCPs to your consortium that are not owned, controlled, or operated by the Consortium Leader.      |                         |                         |        |
| Requirement sheet_050322<br>Vickname                                                                     |                  |                                                          |                                                  | A Letter Of Exemption (LOE) should be used to add HCPs to your<br>consortium that are owned, controlled, or operated by the Consortium<br>Leader. |                         |                         |        |
| Option 1: If the                                                                                         | re is no existin | ng formal agreement, and the o                           | consortium leader will assume s                  | sole legal and financial                                                                                                    | responsibility for the  | activities of the conso | rtium. |
| Option 2: If the                                                                                         | consortium h     | as a formal written agreement                            | t. approved by USAC. allocating                  | legal and financial resp<br>ation Date                                                                                                    | onsibility to the cons  | ortium leader.          |        |
| Option 2: If the<br>Effective Date<br>06/11/2024<br>Selected HCPs to                                     | o be added to    | o this LOA                                               | t approved by USAC, allocating<br>Expir-<br>06/2 | legal and financial resp<br>ation Date<br>9/2024                                                                                                  | onsibility to the cons  | ortium leader.          |        |
| Option 2: If the<br>effective Date<br>06/11/2024<br>Selected HCPs to<br>HCP #                            | o be added to    | t HCP Name                                               | t approved by USAC, allocating<br>Expire<br>06/2 | legal and financial resp<br>ation Date<br>9/2024                                                                                                  | ionsibility to the cons | ortium leader.          |        |
| Option 2: if the<br>Effective Date<br>06/11/2024<br>Selected HCPs to<br>HCP #<br>1000<br>1000            | o be added to    | bas a formal written agreement<br>this LOA<br>t HCP Name | t approved by USAC, allocating<br>Expire<br>06/2 | legal and financial resp<br>ation Date<br>9/2024                                                                                                  | ionsibility to the cons | ortium leader.          |        |
| Option 2: If the      Effective Date     O6/11/2024      Selected HCPs to      HCP #      1000      1000 | o be added to    | this LOA<br>HCP Name                                     | t approved by USAC, allocating<br>Expire<br>06/2 | legal and financial resp<br>ation Date<br>9/2024                                                                                                  | ionsibility to the cons | ortium leader.          |        |

### **After Submitting**

• Message in green banner confirms LOA was successfully submitted.

| You have successfully attached a Letter of Agency to<br>You have successfully attached a Letter of Agency to<br>You have successfully attached a Letter of Agency to You have successfully attached a Letter of Agency to<br>You have successfully attached a Letter of Agency to You have successfully attached a Letter of Agency to You have successfully attached a Letter of Agency to You have successfully attached a Letter of Agency to You have successfully attached a Letter of Agency to You have successfully attached a Letter of Agency to You have successfully attached a Letter of Agency to You have successfully attached a Letter of Agency to You have successfully attached attached | to the following Health Care Providers.                                                      |                                                                        |  |  |
|----------------------------------------------------------------------------------------------------|----------------------------------------------------------------------------------------------|------------------------------------------------------------------------|--|--|
| LOA/LOE ID                                                                                                    |                                                                                              |                                                                        |  |  |
| 700035                                                                                                    |                                                                                              |                                                                        |  |  |
| Submission Type                                                                                                    | Definitions                                                                                  |                                                                        |  |  |
| Letter of Agency (LOA)                                                                                                    |                                                                                              |                                                                        |  |  |
| Letter of Exemption (LOE)                                                                                                    | A Letter Of Agency (LOA) should be used to a                                                 | A Letter Of Agency (LOA) should be used to add HCPs to your consortium |  |  |
| Uploaded File(s)                                                                                                    | that are not owned, controlled, or operated by                                               | the Consortium Leader.                                                 |  |  |
| Requirement sheet_050322                                                                                                    |                                                                                              |                                                                        |  |  |
| Nickname                                                                                                    |                                                                                              |                                                                        |  |  |
| Certifications                                                                                                    |                                                                                              |                                                                        |  |  |
| Option 1: If there is no existing formal agreement, an                                                                                                    | d the consortium leader will assume sole legal and financial responsibility for the activiti | ies of the consortium.                                                 |  |  |
| Option 2: If the consortium has a formal written agree                                                                                                    | ement, approved by USAC, allocating legal and financial responsibility to the consortium     | leader.                                                                |  |  |
| Effective Date                                                                                                    | Expiration Date                                                                              |                                                                        |  |  |
|                                                                                                    |                                                                                              |                                                                        |  |  |

Available for Public Use

#### **Best Practices and Resources**

Authorizations & User Management in RHC Connect

### **Best Practices**

- Keep all authorizations up to date.
- The PAH is responsible for keeping authorizations current.
- If the PAH is leaving the organization, submit an FCC Form 460 revision to update contact information for the new PAH prior to leaving.
- Be sure all uploaded documents are complete and include all required information.
  - Use online templates.
- USAC cannot make any changes on your behalf.

# **Online Resources**

- <u>Authorizations</u> webpage
- <u>Consultants & Third Parties</u> webpage
- <u>Third Party Authorization</u> webpage
- <u>Sample TPA</u>
- <u>RHC Connect User Guide Third-Party Authorization</u>
- <u>Letter of Agency</u> webpage
- <u>Sample LOA</u>
- Letter of Exemption webpage
- <u>RHC Connect LOA/LOE Submission User Guide</u>
- <u>Webinars</u> webpage Consortium Best Practices webinars

# **Upcoming Trainings**

Please join the RHC Outreach team for the following webinars:

- HCF Program Office Hours Webinar:
  - When: Wednesday, March 12, 2025, from 2-3 p.m. ET <u>Register</u>
- Telecom Program Office Hours Webinar:
  - When: Wednesday, March 19, 2025, from 2-3 p.m. ET <u>Register</u>
- FY2025 Service Provider Training:
  - When: Wednesday, March 26, 2025, from 2-3 p.m. ET <u>Register</u>
- For a list of upcoming webinars, check the RHC <u>Upcoming Dates</u> webpage for dates and details.

### **RHC Program Customer Service Center**

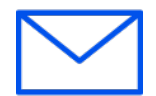

- Email: <u>RHC-Assist@usac.org</u>
- Include in your email:
  - HCP Number
  - FRN Number
- Phone: (800) 453-1546
  - Hours are 8 a.m. 8 p.m. ET
  - Monday- Friday
## **The RHC Customer Service Center**

| The RHC Customer Service Center CAN                                          | The RHC Customer Service Center CANNOT                                                 |
|------------------------------------------------------------------------------|----------------------------------------------------------------------------------------|
| Answer general questions regarding both programs                             | Determine eligibility of a specific site or service before an official form submission |
| Provide account holder information for an HCP                                | Review a form or document for accuracy before an official submission                   |
| Provide clarity regarding FCC Report and Order 19-78<br>and other FCC orders | Contact a service provider or other account holder on someone else's behalf            |
| Provide helpful resources and best practices for forms                       | Provide documents that are not already accessible in My Portal and RHC Connect         |
| Assist with My Portal and RHC Connect                                        | Transfer a call to a specific form reviewer                                            |

Available for Public Use

## **Questions?**

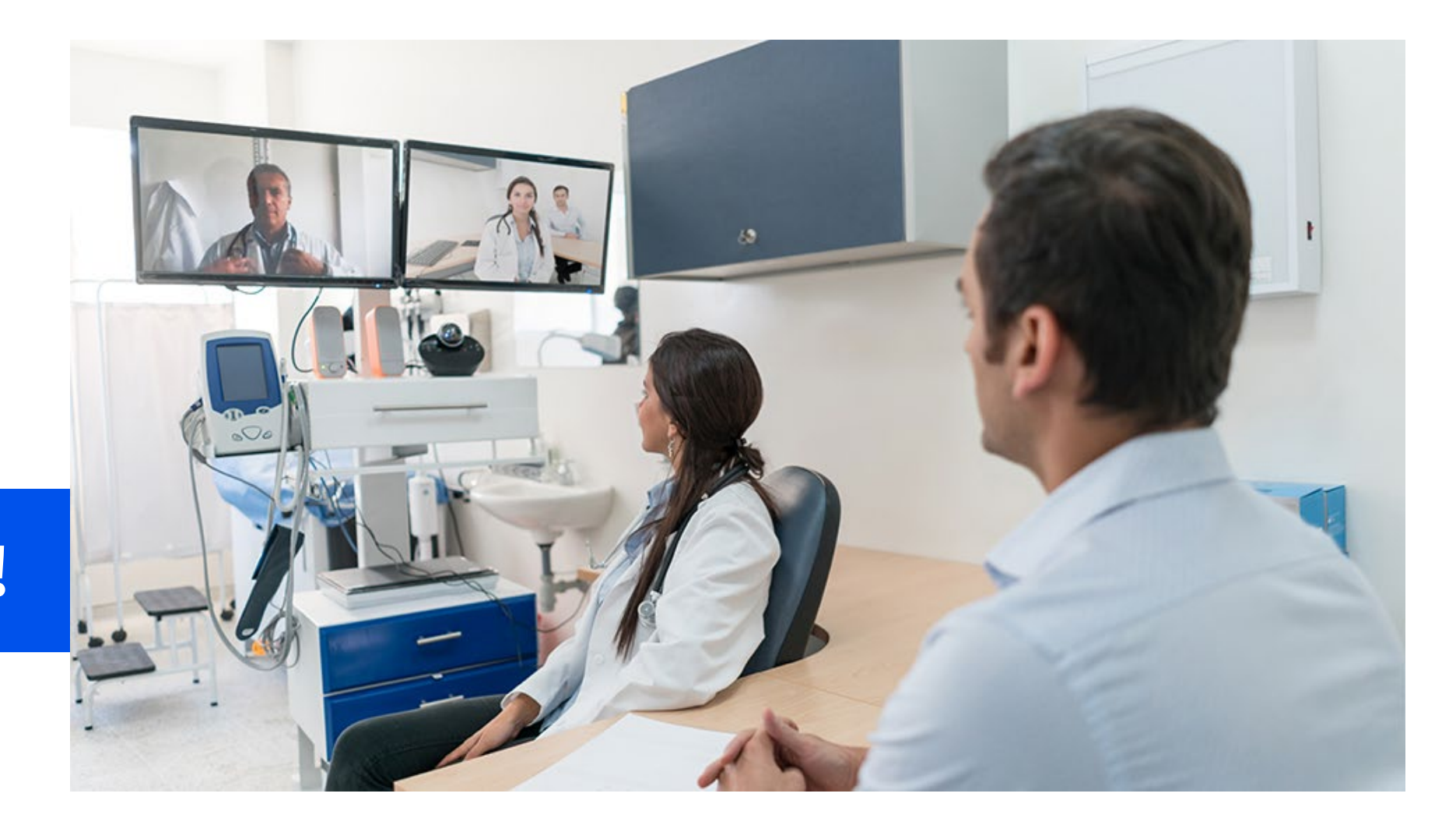

## **Thank You!**

Available for Public Use

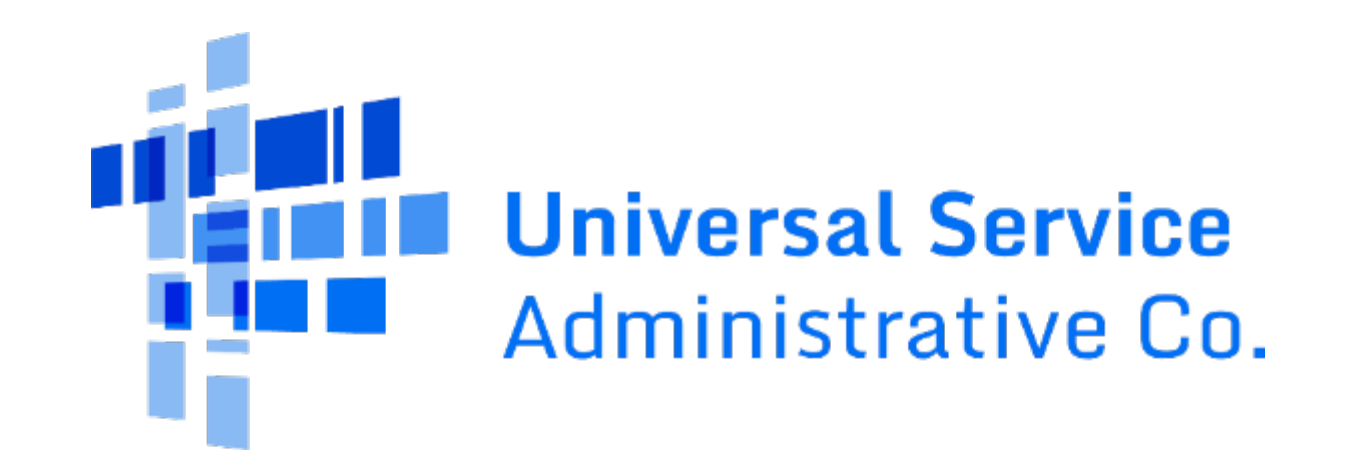